# **Music Rack**

| Music Rackを使う         | ~106~ | 143 |
|-----------------------|-------|-----|
| 各部の名称とはたらき            |       | 106 |
| 表示部 (再生画面) について       |       | 107 |
| Music Rackを聞く         |       | 109 |
| Music Rackモードを終了する    |       | 110 |
| 操作パネル上のボタンにて1曲ずつ選曲す   | 3     |     |
| (トラックを戻す/進める)         |       | 111 |
| 早戻し/早送りをする            |       | 111 |
| リスト表示より好きなトラックまたはアルバム | ムを    |     |
| 選び再生させる               | 112、  | 113 |
| 選曲モードより選択し再生させる       | 114~  | 121 |
| 再生モードを選択する            |       |     |
| (リピート/ランダム/スキャン再生)    | 122、  | 123 |
| アルバムリストの編集(曲管理)       | 124~  | 131 |
| トラックリストの編集(曲管理)       | 132~  | 137 |
| お気に入りを管理する            | 138、  | 139 |
| 再生中の曲をお気に入り登録する       | 140、  | 141 |
| 再生中の曲のジャンルとミュージックエス   | 、コートを |     |
| 設定する                  | 142、  | 143 |
|                       |       |     |

# Music Rackを使う(1)

## 各部の名称とはたらき

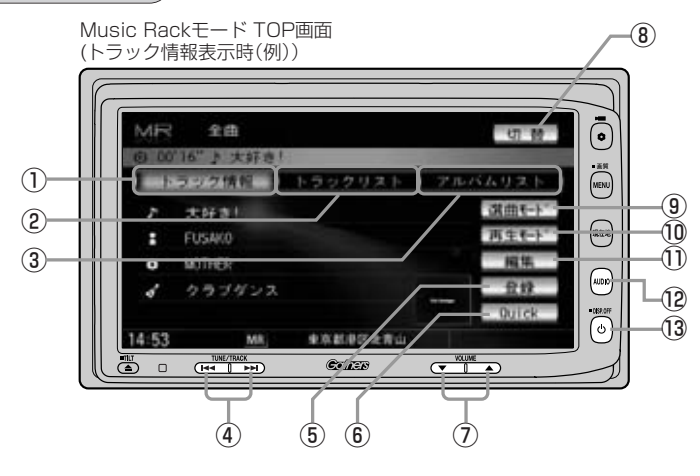

#### ① トラック情報 ボタン

トラックの詳細情報を表示します。

#### 2 トラックリスト ボタン

トラックリストを表示し、トラックの選択が可能です。 (112、113ページ)

#### ③ アルバムリスト ボタン

アルバムリストを表示し、アルバムの選択が可能です。 (112、113ページ)

#### ④ トラック ボタン( ◄< / ►► )</p>

好きな曲を選びます。また、このボタンを 押し続けると早戻し(◀◀)/早送り(▶◀)します。 (111ページ)

#### ⑤ 登録 ボタン

再生中のアルバムまたはトラックをお気に入りへ登録 したり、再生中トラックをお好きなジャンル/ミュー ジックエスコートに変更することができます。 (140~143ページ)

#### ⑥ Quick ボタン

カスタマイズ機能を使用することができます。 (354ページ)

#### ⑦ VOLUME ボタン

音量の増減を調整します。

▼:音量減 ▲:音量増

#### ⑧ 切替 ボタン

時計のみ表示させて音楽を聞くことができます。 (355ページ)

#### ⑨ 選曲モード ボタン

7種類の選曲モード(全曲/アルバム/アーティスト /プレイリスト/ジャンル/ミュージックエスコート /お気に入り)から再生したい曲を絞り込んで検索す ることができます。(114~121ページ)

#### 10 再生モード ボタン

リピート/ランダム/スキャン再生の選択をすること ができます。(122、123ページ)

#### ① 編集 ボタン

アルバムやトラックの編集(表示名やよみがなを変えたり)、ジャンルの変更、再生選択やお気に入り管理 などをすることができます。(124~139ページ)

#### 12 AUDIO ボタン

AV MENU画面を表示します。 \*\*ナビゲーション画面/FM/AM/Digital TV/ CD/DVD/MP3/WMA/SD/iPod/USB/ VTRモードからMusic Rackモードに切り替える ときに使用します。

#### 13 電源 ボタン(心)

オーディオモードを開始/終了(OFF状態に)します。 また、2秒以上長押しで画面を消します。

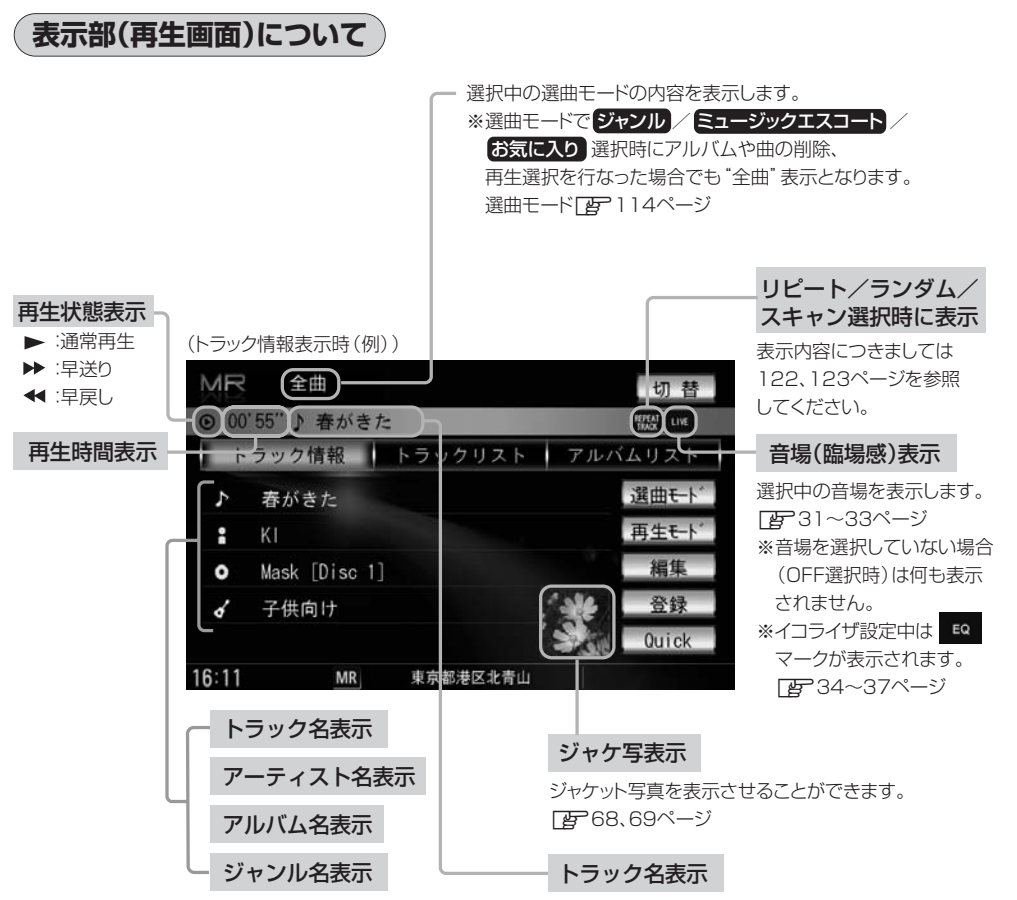

| Δ     | ●トラック情報表示のとき、トラック名/アーティスト名/アルバム名の最大表示文字数は全角32(半角64) |
|-------|-----------------------------------------------------|
| アドバイス | 文字です。(本機は漢字・ひらがな対応しています。)                           |
|       | ●トラック情報表示のとき、タイトル名が表示しきれない場合、タイトル名(トラック名/アーティスト名/   |
|       | アルバム名)をタッチしてスクロールさせ、つづきを確認することができます。                |
|       | ※タイトル名が一巡します。また、スクロール中にタッチするとスクロールを止めます。            |
|       | ※画面上部のトラック名が表示しきれない場合は、トラック情報表示/トラックリスト表示/アルバムリ     |
|       | スト表示のどの画面からでもタッチしてスクロールすることができます。                   |
|       | ●トラック名/アーティスト名/アルバム名が記録されていないディスクを録音した場合は、それぞれの表    |
|       | 示は"トラック××"/"新規アーティスト"/"新規アルバム△△△△ △△△"と表示されます。      |
|       | ※××にはトラック番号、△には録音した西暦・月・日の数字が入ります。                  |
|       | ●実在と異なるトラック名/アルバム名表示のまま録音した場合は、異なった情報のまま本機に録音されま    |
|       | す。                                                  |
|       | ●ジャンルタ表示で該当するジャンルがない提合は"その他"と表示されます。                |

# Music Rackを使う(2)

Music Rackイメージ図

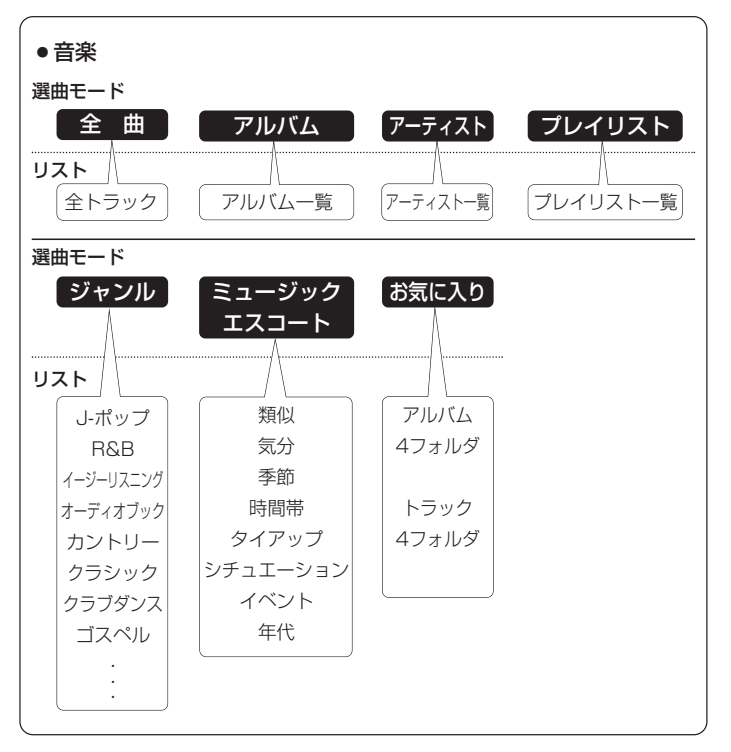

★Music Rackに録音\*された曲は自動で4種類(アルバム/アーティスト/ジャンル/ミュージック エスコート)の選曲モードに分類され、さらに細かく分かれて管理されます。 選曲モードの各ボタンの中から絞り込んで検索することができるので便利です。

- ※全曲は全てのトラックを表示します。プレイリストはBeatJam上で作成し、本機に転送した場 合に表示されます。お気に入りはお好みの曲だけを集めたオリジナルリストを表示します。
- ※ミュージックエスコートはMCDB(メディアクリックDB)の楽曲属性DBを利用して曲調によっ て分別されます。
- ※\*印:録音につきましては[2] 「録音する」48~52ページをお読みください。
- ※選曲モードでジャンル/ミュージックエスコート/お気に入りを選択し、再生させているときに アルバムや曲の削除/再生選択を行なうと、トラック情報画面にしたとき選曲モードは自動的に "全曲"となります。(編集前の選曲モードの再生リストを継続しません。)
- ※録音された音楽CDがGracenoteおよびMCDB検索でタイトル情報が取得されている場合に限り ます。

Music Rackを聞く

※CDまたはパソコンから1曲も本機に録音していない場合、 Music Rackを聞くことはできません。

#### ■ 他のモード画面を表示している場合

- 前回Music Rackモード画面でOFF(オ ーディオモードを終了)していた場合
  - ①パネルの 電源 ボタン(心)を押す。
    - : 前回最後に聞いていたトラックのつづきか ら再生を始めます。

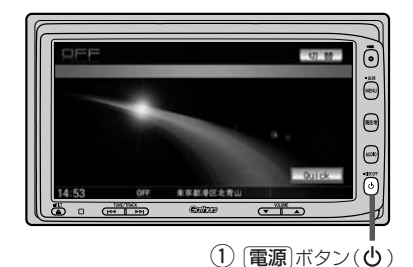

#### ナビゲーション画面または前回Music Rackモード 以外のオーディオモード画面の場合

- ①パネルの AUDIO ボタンを押す。
  - : AV MENU画面またはラストモード\*画 面が表示されます。
- AV MENU画面のときは…
   ②へ進んでください。
- ラストモード\*画面のときは…
   もう一度(AUDIO)ボタンを押す。
  - : AV MENU画面が表示されます。
- \* 前回最後に選択していたモード画面 (OFF含む)
- ②画面の Music Rack ボタンをタッチする。
  - :前回最後に聞いていたトラックのつづきから 再生を始めます。

#### ■ 音量や映像、オーディオの調整をする場合

「査予「音量を調整する」26ページ 「画質調整のしかた」27~29ページ 「オーディオの調整をする」31~43ページ

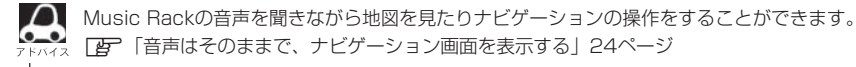

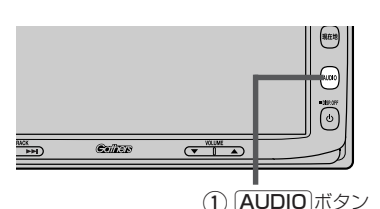

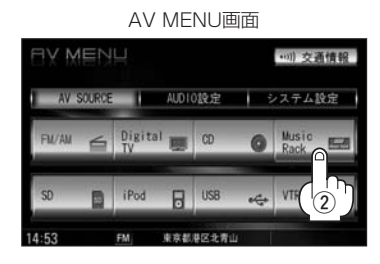

聞く

# Music Rackを使う(3)

### Music Rackモードを終了する

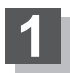

### パネルの 電源 ボタン(0)を押す。

: 画面に"OFF"と表示されMusic Rackの 再生を止めます。(オーディオモード終了)

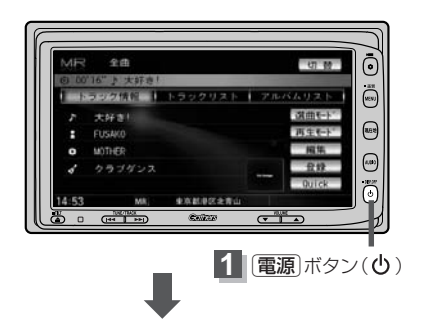

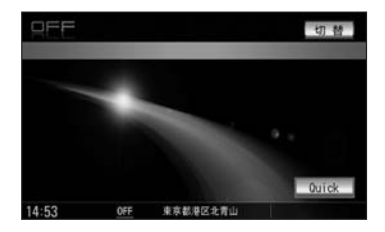

## 操作パネル上のボタンにて1曲ずつ選曲する(トラックを戻す/進める)

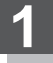

パネルの<u>トラック</u>ボタン(◀< ∕ ➡)を 押す。

: 前のトラックに戻る、または次のトラックに 進みます。

■ 前のトラックに戻る場合

#### 

※1回押した場合は再生中の曲(トラック)の頭に戻ります。

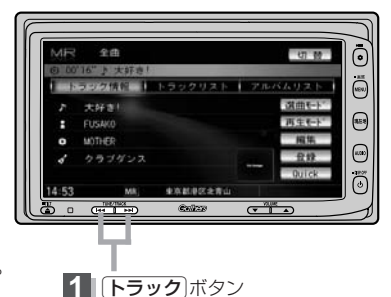

### ■ 次のトラックに進む場合

▶▶側を押す。

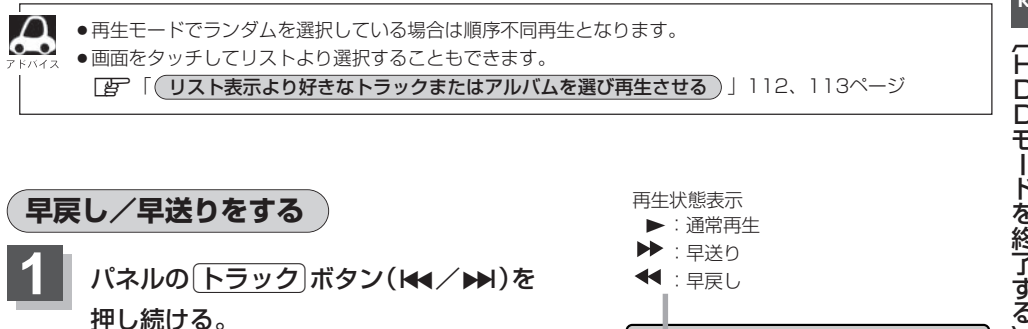

- : 再生中の曲の早戻し/早送りをします。
- 早戻しで戻る場合

▲側を押し続ける。

■ 早送りで進む場合

▶▶●側を押し続ける。

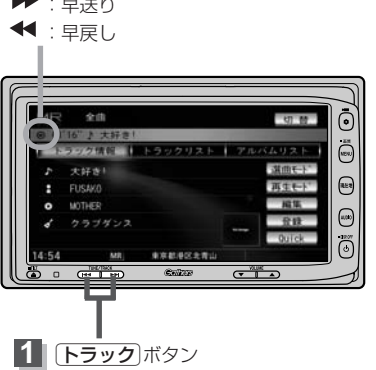

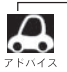

それぞれのボタンから手を離したところで再生を始めます。 **トラック** ボタン (◀◀/▶▶)を押し続け、リストの始めまたは終わりにくると通常再生になります。

# Music Rackを使う(4)

### (リスト表示より好きなトラックまたはアルバムを選び再生させる)

選曲モード(「200114ページ)で選択したボタン(全曲/アルバム/アーティスト/プレイリスト/ジャンル/ミュージックエスコート/お気に入り)のトラックまたはアルバムをリストより選択再生させることができます。

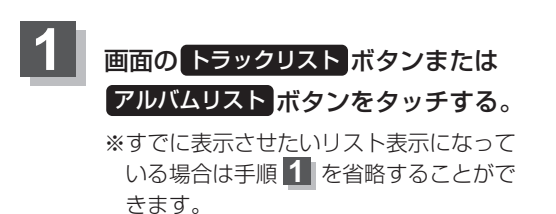

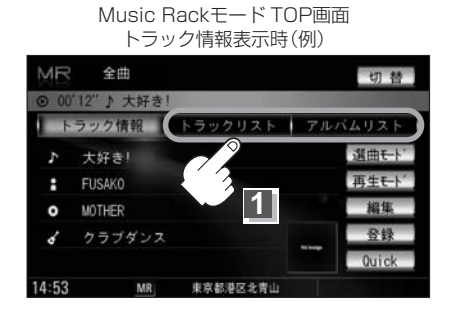

### トラックリストボタンをタッチした場合

: トラックリストが表示されます。

選曲モード(CF 114ページ)で選択したボタン(全曲/アルバム/アーティスト/プレイリスト/ジャンル イス /ミュージックエスコート/お気に入り)のトラックリスト表示となります。

#### アルバムリストボタンをタッチした場合

: アルバムリストが表示されます。

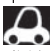

選曲モード(「27114ページ)で選択したボタン(全曲/アーティスト)のアルバムリスト表示となります。 ※選曲モードで全曲/アルバムを選択した場合は、全てのアルバムが表示されます。アーティストを選択し た場合は、選択したアーティストのアルバム表示となります。お気に入りアルバムを選択した場合は、選 択したお気に入りアルバムのアルバム表示となります。プレイリスト/ジャンル/ミュージックエスコー ト/お気に入りトラックを選択した場合はアルバムリストは選択できません。

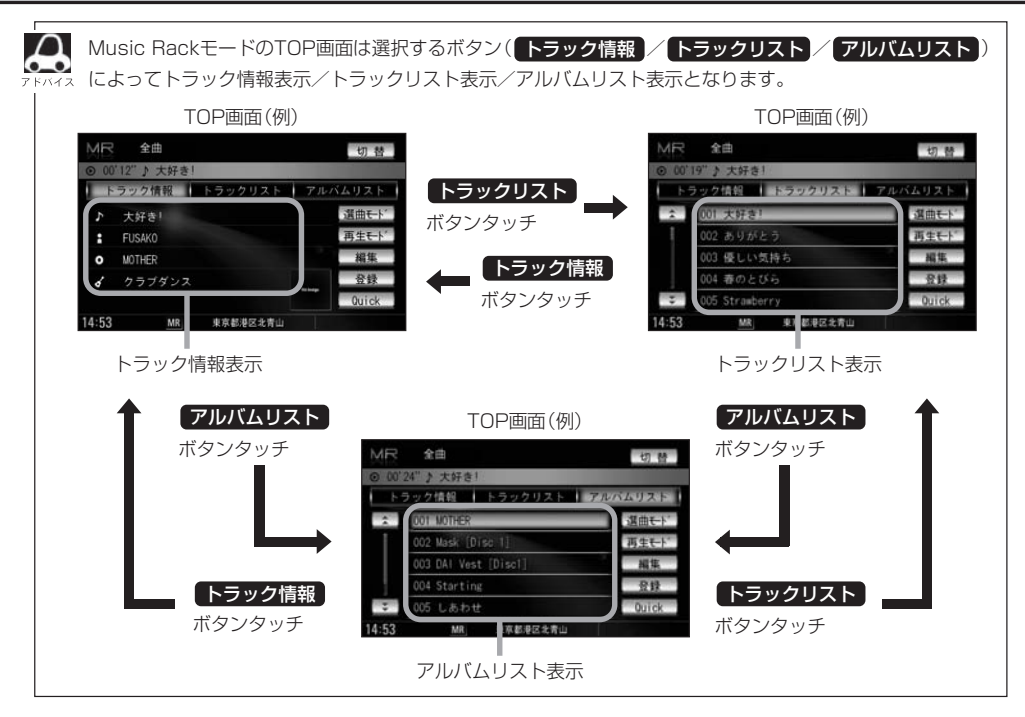

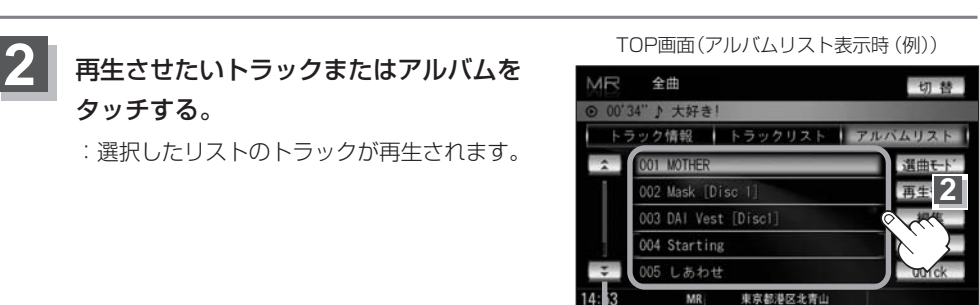

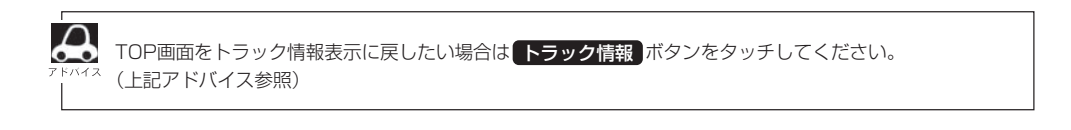

Rack UJストより選択

113

# Music Rackを使う(5)

### 選曲モードより選択し再生させる

本機はCDの録音と同時にGracenote音楽認識サービスとMCDB(メディアクリックDB)により、該 当する選曲モードの各ボタン(全曲/アルバム/アーティスト/ジャンル/ミュージックエスコート) に自動でふり分けます。選曲モード内はさらに細かく分かれ管理されます。聞きたい曲を選曲モード から絞り込んで検索できるので便利です。

- ※録音された音楽CDがGracenoteデータベースおよびMCDB検索でタイトル情報が取得されている 場合に限ります。
- また、選曲モードにはBeatJam上で作成したプレイリストの曲を再生させる"プレイリスト"ボタ ンや、本機のお好みの曲だけを集めた"お気に入り"ボタンもあります。
- \* 「プレイリスト"ボタンを使用するにはあらかじめPC接続をしてBeatJamからプレイリストを本 機に転送しておく必要があります。(PC接続には別売のUSB接続コード&BeatJamが必要です。 19ページ)
- ※ "お気に入り"ボタンを使用するにはあらかじめお気に入り登録をしておく必要があります。
  「ご 「毎生中の曲をお気に入り登録する) | 140、141ページ

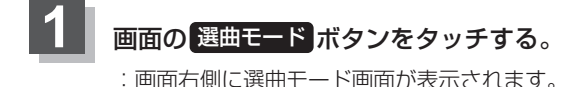

Music Rackモード TOP画面 (トラック情報表示時(例))

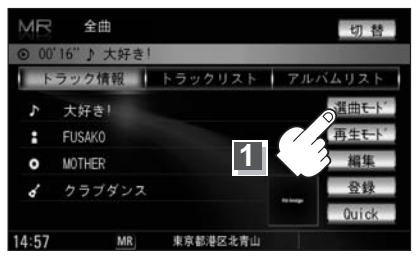

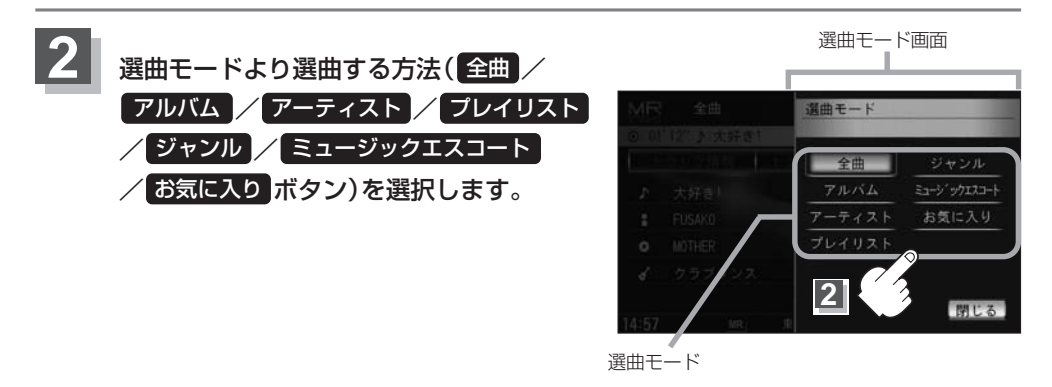

 ・リッピングした曲数が多くなるほど各リストを表示させるまでに時間がかかります。
 ・パソコン上にある音楽ファイルをBeatJamから本機に転送(チェックアウト)する場合は必ずGracenote 音楽認識サービスより曲情報の再取得を行なってください。
 ※曲情報の取得を行なってから転送(チェックアウト)することにより選曲モード(正常にサーチ機能)が使 えるようになります。
 ・選曲モードを選択する前に「閉じる」ボタンをタッチするとTOP画面に戻ります。

#### ■ 全曲 ボタンをタッチした場合

: トラックリストの表示とともに、曲が再生されます。

#### ①再生させたいトラックをタッチする。

トラックリスト

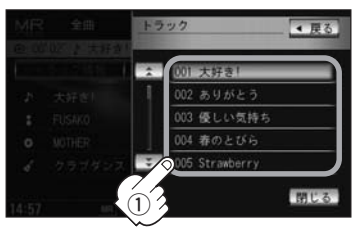

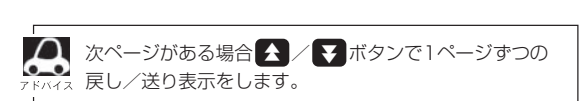

: 選択した曲を再生します。

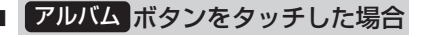

: アルバムリストが表示されます。

1)再生させたいアルバムをタッチする。

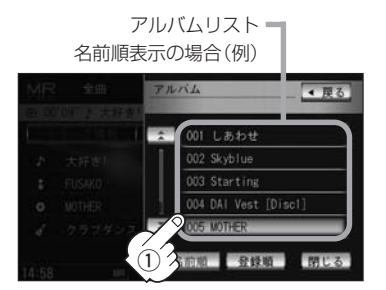

:選択したアルバムに収録されているトラック リストの表示とともに曲が再生されます。 ②再生させたいトラックをタッチする。

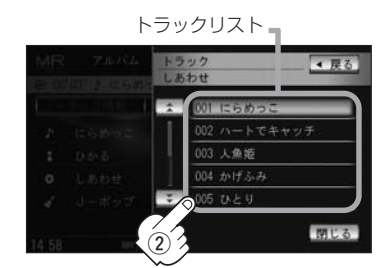

: 選択した曲を再生します。

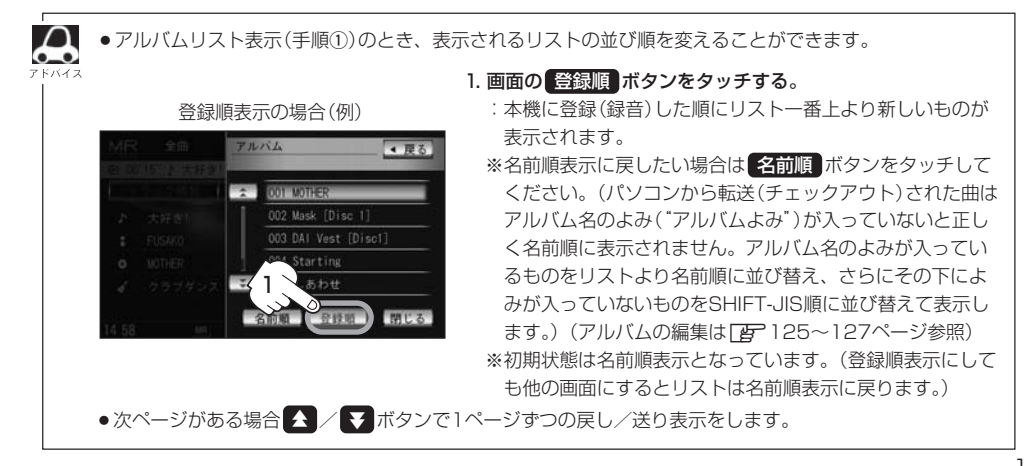

# Music Rackを使う(6)

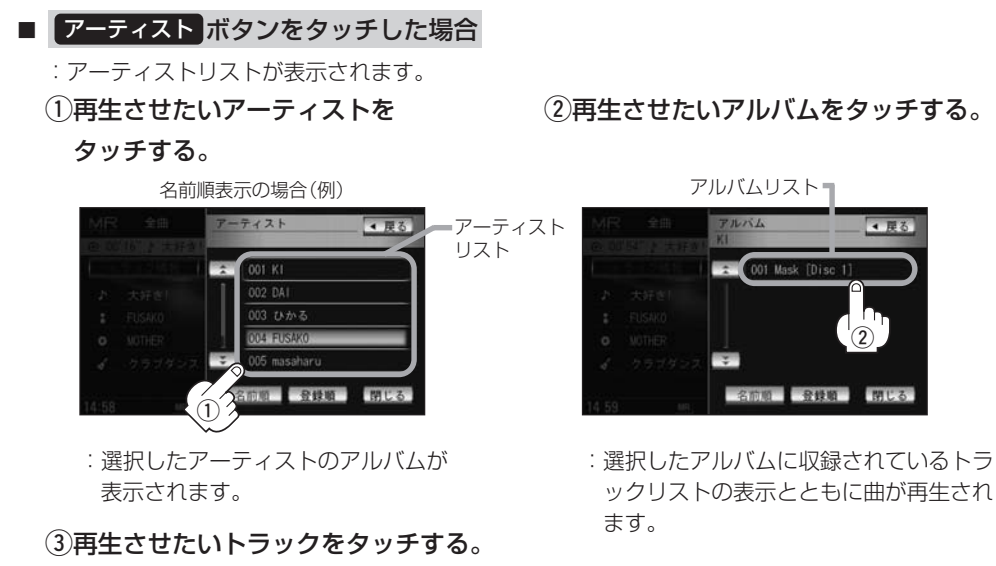

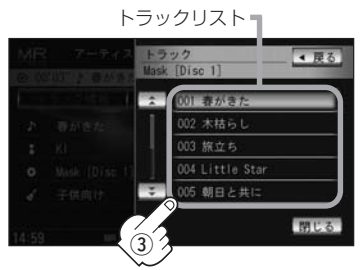

: 選択した曲を再生します。

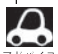

●次ページがある場合 🛃 / 👽 ボタンで1ページずつの戻し/送り表示をします。

- アーティストリスト/アルバムリストには、タイトル名がある(Gracenoteデータベースにヒットした)場 合にリストに表示されます。
  - アーティストリスト(手順①)/アルバムリスト(手順②)表示 のとき、表示されるリストの並び順を変えることができます。

1. 画面の 登録順 ボタンをタッチする。

:本機に登録(録音)した順にリストー番上より新しいものが 表示されます。

※名前順表示に戻したい場合は名前順 ボタンをタッチして ください。(アーティスト名のよみが入っているものをリス ト上より名前順に並び替え、さらにその下によみが入って いないものをSHIFT-JIS順に並べ替えて表示します。

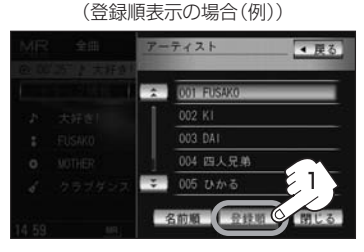

◀ 雇る

Gracenoteデータベースにヒットし再生画面で正しく表示されている場合でもアーティスト名のよみ ("アーティストよみ"の項目を選択し編集画面にしたとき)に何も入っていないとSHIFT-JIS順表示とな ります。(「とアアルバム/アーティストの編集は125~127ページ参照))

※初期状態は名前順表示となっています。(登録順表示にしても他の画面にするとリストは名前順表示に戻 ります。)

#### プレイリスト ボタンをタッチした場合

: プレイリスト画面が表示されます。(本機に転送されていない場合は表示されません。)

①再生させたいプレイリストをタッチする。 ②再生させたいトラックをタッチする。

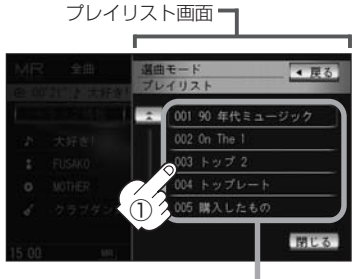

プレイリスト

: 選択したプレイリストに収録されているトラ ックリスト表示とともに曲が再生されます。

### ジャンルボタンをタッチした場合

: ジャンルリストが表示されます。

#### (1)再生させたいジャンルをタッチする。

ジャンルリスト

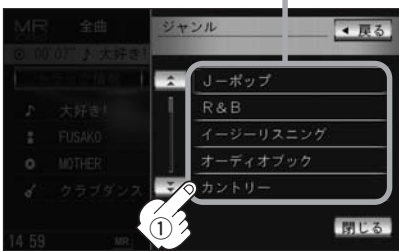

: 選択したジャンルのトラックリスト 表示とともに曲が再生されます。

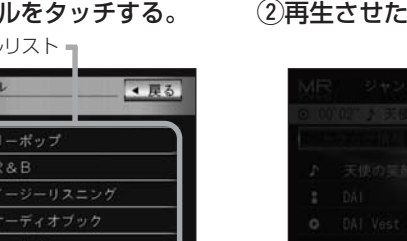

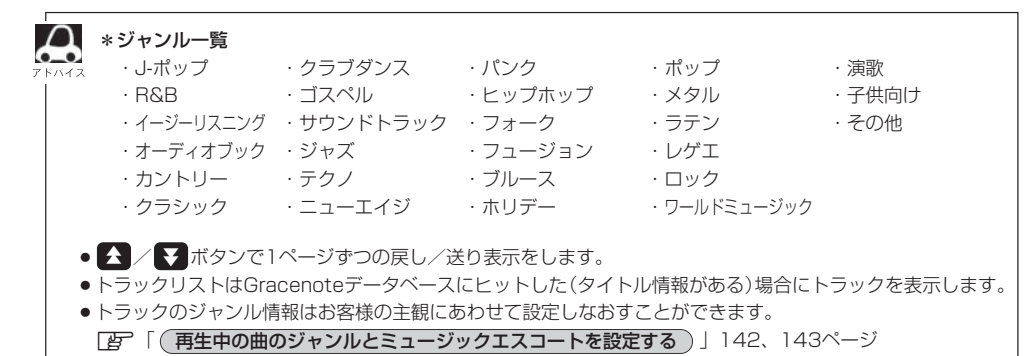

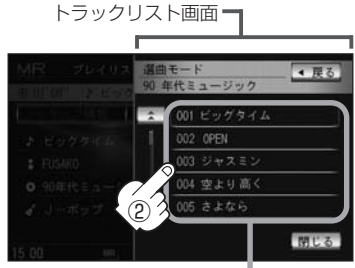

トラック : 選択した曲を再生します。

RU aus ku c

 (2)再生させたいトラックをタッチする。 トラックリスト ▲ 戻る

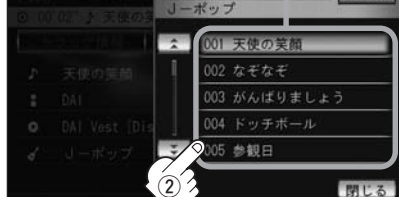

: 選択した曲を再生します。

# Music Rackを使う(7)

### ■ ミュージックエスコート ボタンをタッチした場合

:ミュージックエスコートリストが表示されます。

#### ①再生させたいミュージックエスコートの大分類、小分類を選択していく。

※大分類/小分類につきましては右記表(アドバイス内)を参照してください。

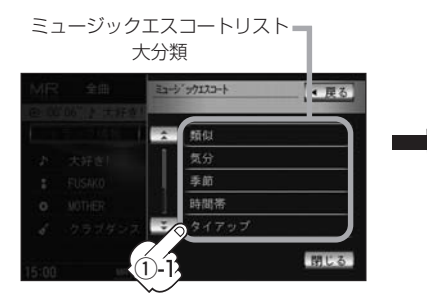

: 選択した小分類のトラックリストの 表示とともに曲が再生されます。

②再生させたいトラックをタッチする。

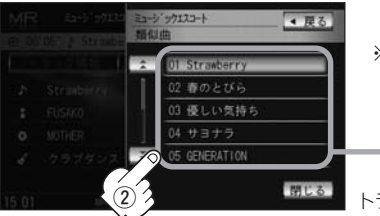

: 選択した曲を再生します。

1. 再選曲 ボタンをタッチする。

曲を再生します。

: 選択中の小分類の中から本機が再選曲しなおし、

※トラックは10曲まで表示されます。 他の10曲を表示したい場合は再選曲をしてください。 (下記)

トラックリスト

□ 再選曲をする場合

#### 再生モード選択画面のとき、再生させる曲を選択しなおすことができます。

※再生モード選択画面はMusic Rackモード TOP画面のとき 再生モード ボタンをタッチして表示させます。 (122ページ)

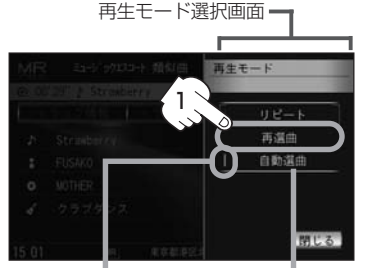

選択時表示灯点灯 初期状態は"自動選曲"に設定されています。 自動選曲が選択されていると、選択した小分類 のトラックリストを再生し終わると、自動で小

分類の中から再選曲を行ないます。

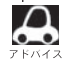

●ミュージックエスコートの各分類は以下のとおりとなります。

| 大分類      | 小分類                              |
|----------|----------------------------------|
| 類似       | 類似曲/世代/グループ/地域                   |
| 気分       | ノリノリ/リラックス/レジャー/ロマンティック/クール      |
| 季節       | 春/夏/秋/冬                          |
| 時間帯      | 早朝/朝/昼/夜/深夜                      |
| タイアップ    | CMソング/ドラマ主題歌/ゲームソング/映画主題歌/テレビ主題歌 |
| シチュエーション | 海沿い/都市/ハイウェイ/雨/晴れ/雪              |
| イベント     | クリスマス/バレンタイン/卒業/誕生日/入学/結婚        |
| 年代       | 60年代/70年代/80年代/90年代/00年代         |

- ●ミュージックエスコートにはMCDB(CD収録属性)を利用した主観的楽曲(テンポ・シチュエーション・季節など)が自動でふり分けられます。多角的な管理の実現により気分に合わせた選曲が可能です。
- ●次ページがある場合 ▲ / ▼ボタンで1ページずつの戻し/送り表示をします。
- ●再生させたいミュージックエスコートを選択した場合ランダム/スキャン再生はできません。
   □ 122、123ページ
- トラックリストはGracenoteデータベース/MCDBデータベースにヒットした(タイトル情報がある)場合にトラックを表示します。
- トラックリストに表示されるトラックはミュージックエスコートを選択するごとに再編成され任意に決めるため、同じ並びでリスト表示されるとは限りません。
- ●楽曲によってはユーザーの主観とは違う分類にふり分けられることがあります。
- ●類似曲を検索してもユーザーの主観とは異なる楽曲が選択されることがあります。
- ●ミュージックエスコートリストの
  - ・類似曲とは現在の再生曲に類似した曲
  - ・世代とは再生曲のアーティストが活動した年代の曲
  - ・グループとは再生曲のアーティストタイプ(ソロ/デュエット/グループ)の曲
  - ・地域とは再生曲のアーティストが活動した地域の曲
  - ・年代とは再生中のアルバムが発表された年代の曲
  - を基準としてトラックリストを作成します。
- トラックのミュージックエスコート属性はお客様の主観にあわせて設定しなおすことができます。

   「
   「
   年年中の曲のジャンルとミュージックエスコートを設定する
   」
   142、143ページ

# Music Rackを使う(8)

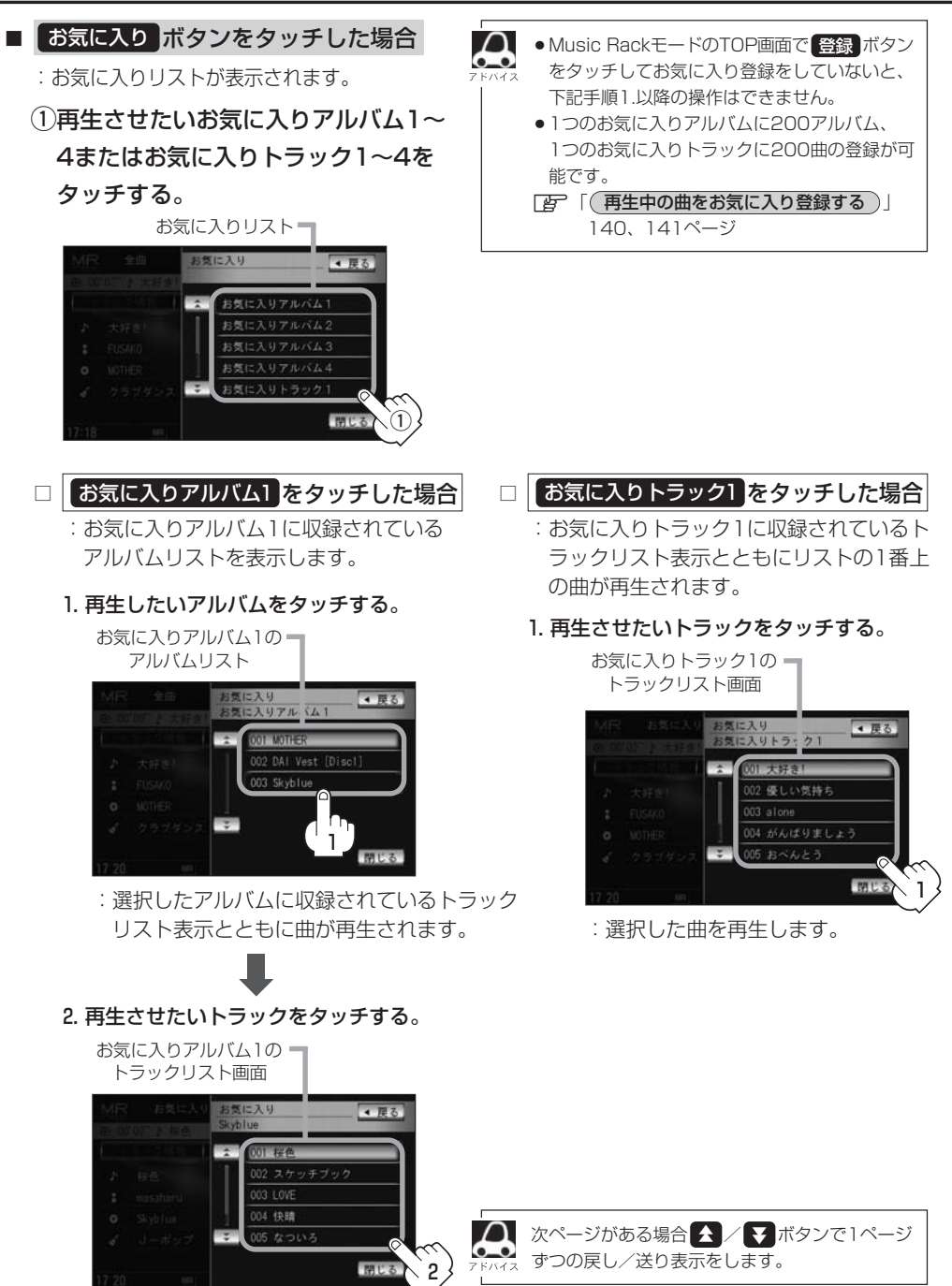

: 選択した曲を再生します。

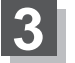

#### 設定を終わるには…

画面の 戻る ボタンまたは 閉じる ボタンをタッチする。

: 戻る ボタンをタッチすると1つ前の画面に戻り、閉じる ボタンをタッチすると TOP画面に戻ります。

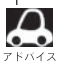

ジャンルリスト(『27117ページ)、ミュージックエスコートリスト(『27118ページ)、お気に入りリスト (127118ページ)、お気に入りリスト (1271190ページ)で再生させたいジャンル、ミュージックエフコート、お気に入り登録曲を選択したと ト (271120ページ)で再生させたいジャンル、ミュージックエスコート、お気に入り登録曲を選択したと き該当するトラックがない(Gracenoteデータベース/MCDBデータベースにヒットしない、またはお気に 入り登録していない)場合、リストには何も表示されません。("---"となります。)

# Music Rackを使う(9)

# 再生モードを選択する(リピート/ランダム/スキャン再生)

再生モード(リピート/ランダム/スキャン)を選択することができます。

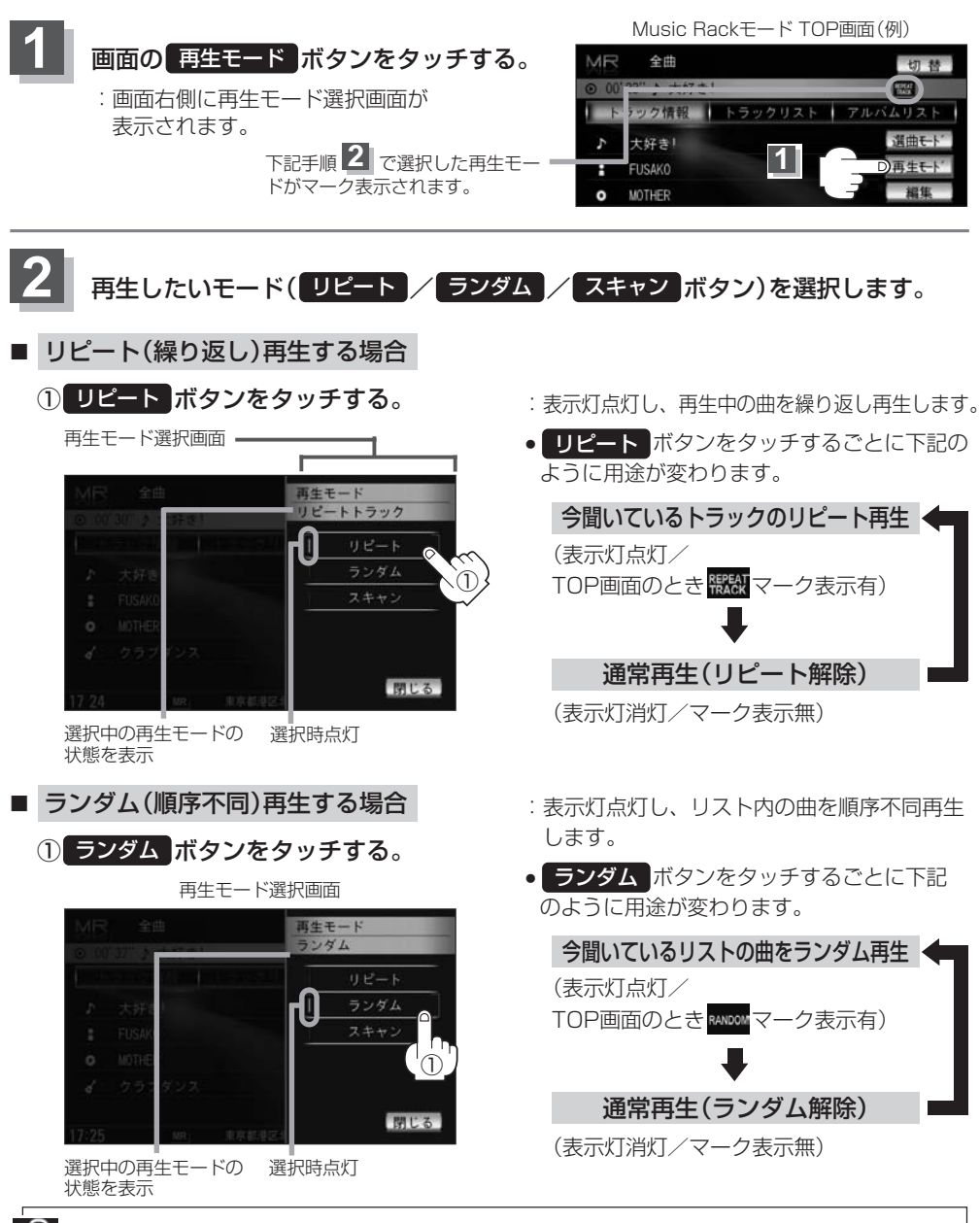

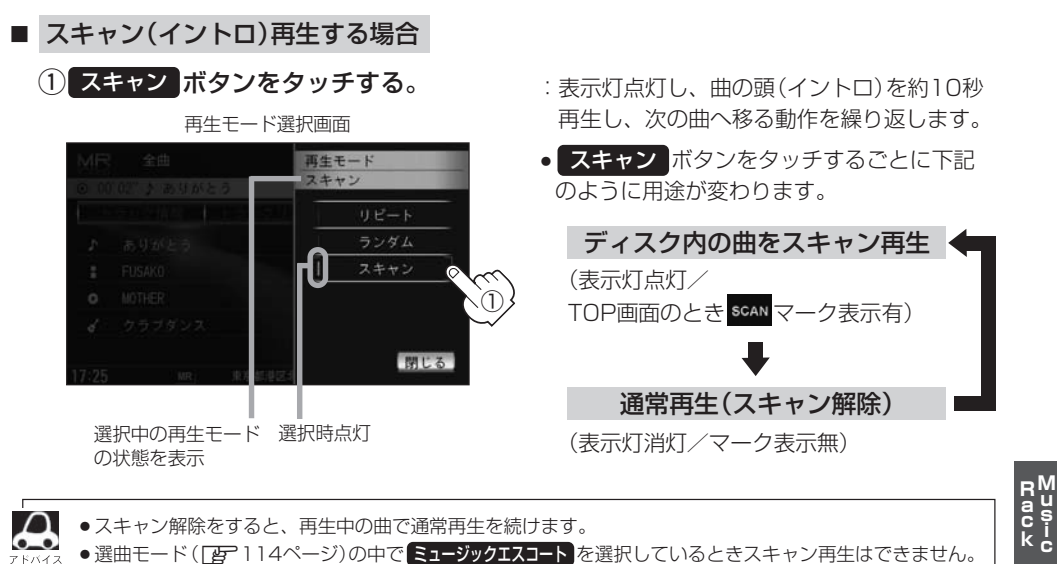

• 選曲モード (「25-114ページ)の中で ミュージックエスコート を選択しているときスキャン再生はできません。

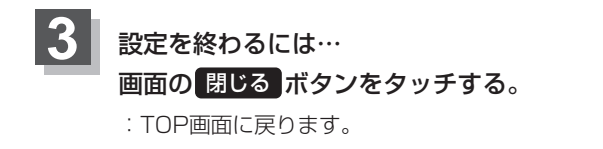

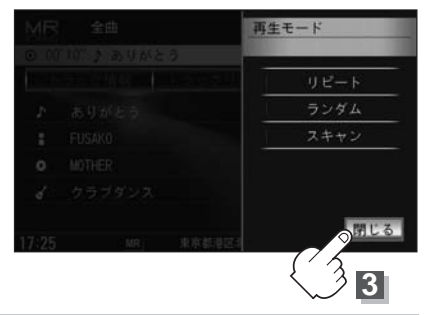

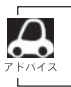

-ク表示を消すまでそれぞれのモード再生を繰り返します。

# Music Rackを使う(10)

### (アルバムリストの編集(曲管理)

アルバム名の変更や再生選択、お気に入り登録、アルバムの削除などをすることができます。また、 ジャンルの変更やデータベースの再検索などもすることができます。

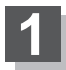

画面の編集ボタンをタッチする。

: 画面右側に編集メニューが表示されます。

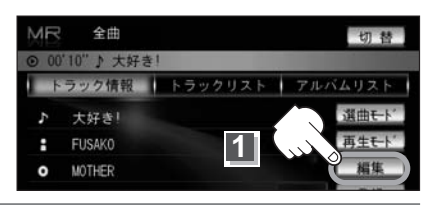

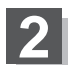

## 編集メニューより 曲管理 ボタンをタッチする。

:曲管理画面が表示されます。

※Music Rack再生中は編集メニューのボタンは選択できません。 はい ボタンをタッチして再生を停止してください。

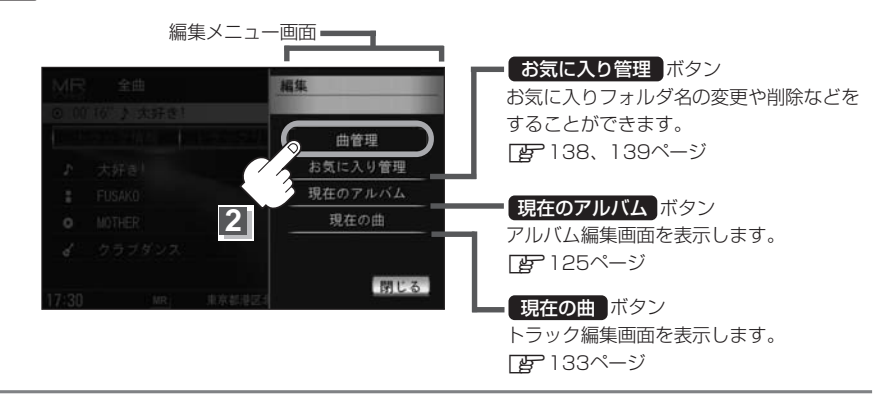

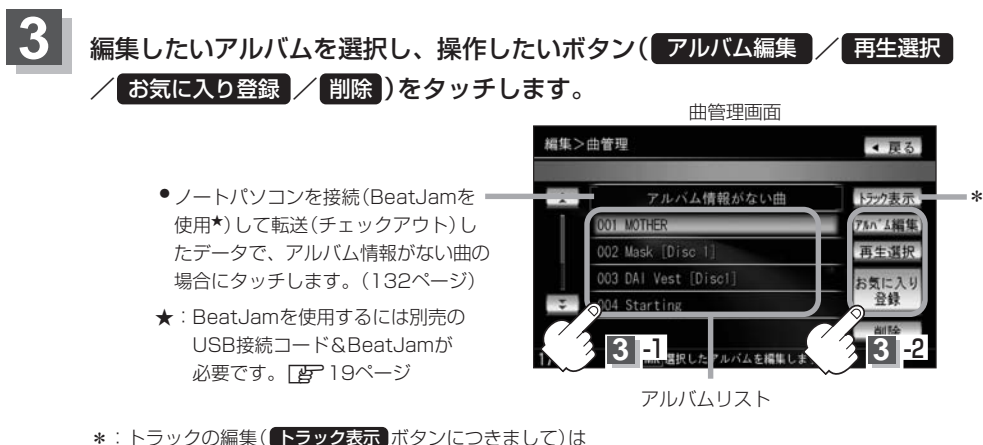

\* ・ トラックの編集(**トラックスない** ホダブにつきまして)は 「「トラックリストの編集(曲管理)」132~137ページを参照してください。

#### アルバム編集ボタンをタッチした場合

:アルバム編集画面が表示されます。

 $\mathbf{a}$ 

アルバム編集画面ではタイトル名の編集のほかに、 ジャンルの変更やアルバム情報の保存、データベー スの再検索をすることができます。

> タイトル名の編集をする場合は この下記~127ページ参照

アルバム編集画面

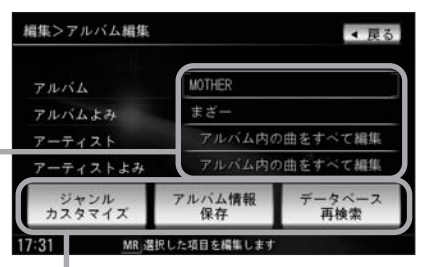

お好きなジャンルに変更したりアルバム情報の 保存やデータベースの再検索をする場合は 28、129ページ参照

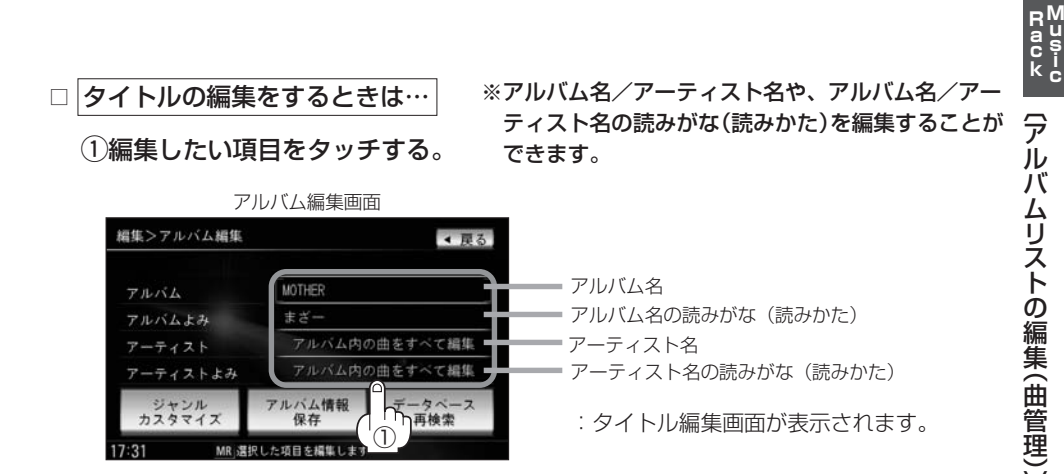

• "アルバムよみ"の項目をタッチすると再生画面にて表示されているアルバム名をかな読み表示します。

 アーティスト名(アルバム内の曲をすべて編集)は、誤った名前を表示したりヒットしなかった場合に編集 (入力)します。再生画面に正しく表示されていても編集画面にすると情報なし(未表示)の場合があります。
 その場合は名前順検索時に正しく検索できませんのでアーティスト名を編集画面にて入力してください。
 ※選択しているアルバムのアーティスト名が一括で変更となります。

アルバム編集画面の情報はアルバムリスト画面(20115ページ)/アーティストリスト画面(20115ページ)の名前順検索の情報となります。アーティスト名のよみが入っているものをリスト上より名前順に並び替え、さらにその下によみが入っていないものをSHIFT-JIS順に並び替えて表示します。

●アーティスト名/アーティスト名の読みがなを入力しても編集画面には表示されません。変更状態はトラック編集画面(ご) 133ページ)から確認することができます。 ※再生画面(Music Rackモード TOP画面の詳細表示)からアーティスト名の確認ができます。

●編集によって変えてしまったタイトルを元に戻す(入力前の情報に戻したい)場合は【データベース再検索】 をタッチしてください。

# Music Rackを使う(11)

②入力する。

※入力できる文字数は全角32(半角64)文字です。

番号順に操作してください。

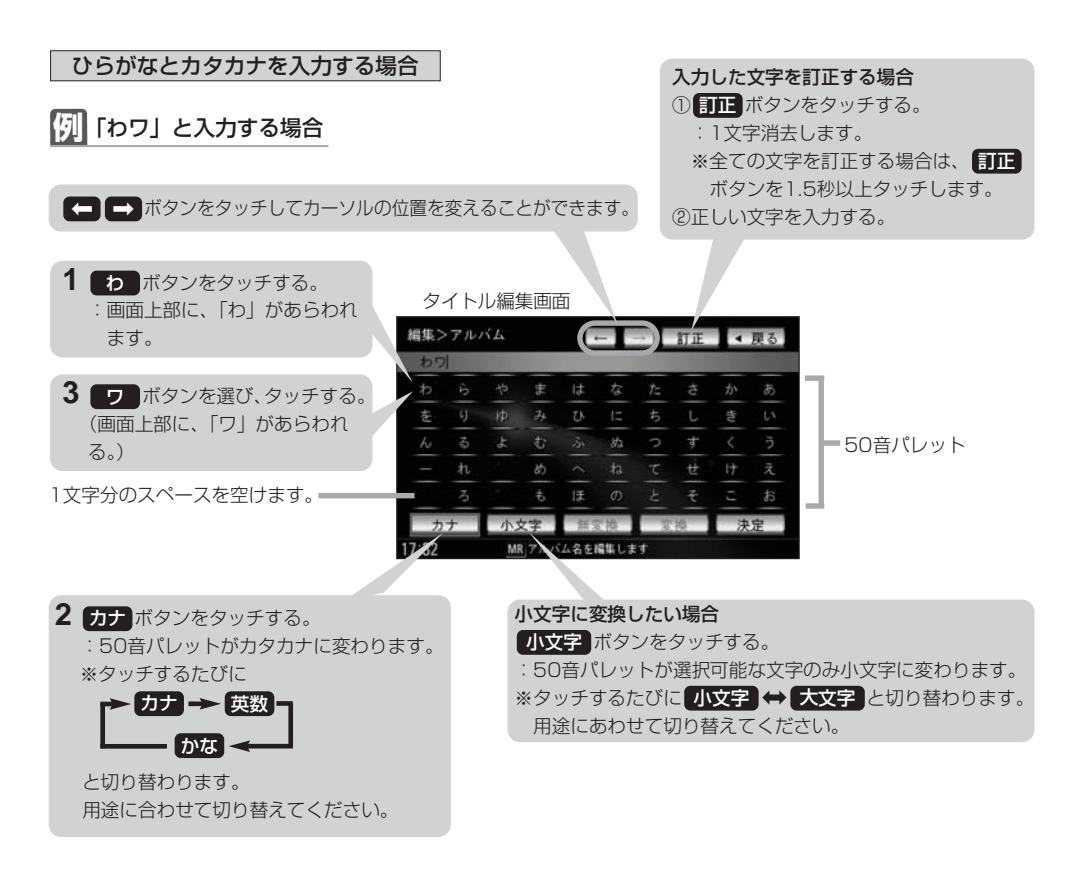

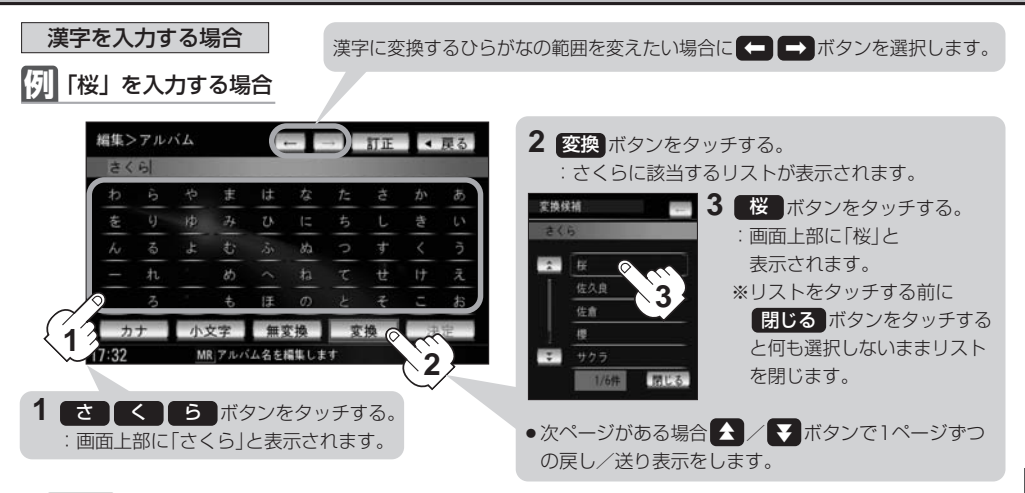

※ 無変換 ボタンをタッチすると入力したひらがなを漢字に変換せず、確定します。

※ 戻る ボタンをタッチすると1つ前の画面に戻ります。

### ③入力が終わったら…

### 決定ボタンをタッチする。

:変更が保存され、アルバム編集画面に戻ります。

| ◀ 戻る |                                          | 訂正 |        |           |            |           | 1L           | アルノ | 編集>       |
|------|------------------------------------------|----|--------|-----------|------------|-----------|--------------|-----|-----------|
|      |                                          |    |        |           |            |           |              |     | 樹         |
| かあ   | か                                        | đ  | t:     | な         | は          | Ŧ         | さ            | ί'n | わ         |
| きい   | お                                        | L  | ち      | (=        | N.         | 24        | Ι¢           | 6   | を         |
| くう   | <                                        | す  | 2      | 85        | -Sr        | t         | よ            | る   | h         |
| けえ   | 17                                       | ŧ  | τ      |           |            | 85        |              | れ   |           |
| C #3 | C.                                       | ŧ  | ٤      | Φ         | Œ          | 4         |              | 3   |           |
| 決定   | 決                                        | 換  | T      | で換        | 無限         | 大字        | 小方           | ÷   | カ         |
|      | le le le le le le le le le le le le le l |    | ţ.     | 編集しま      | ム名を持       | 7161      | MR           |     | 7:33      |
|      |                                          | 換  | T<br>T | x換<br>離しま | 無言<br>ム名を持 | 文字<br>アルバ | 小<br>S<br>MB | t   | 力<br>7:33 |

# Music Rackを使う(12)

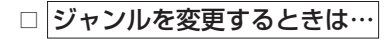

211

カスタマイス

※本機によってふり分けられたジャンルを変えたい場合に 使用します。

 ジャンルカスタマイズ ボタンを タッチする。

> アルバム編集画面 編集>アルバム編集 ▲ 長る アルバム MOTHER アルバムよみ まざー アーティスト アルバム内の曲をすべて編集 アーティストよみ アルバム内の曲をすべて編集

:ジャンルカスタマイズ画面が表示されます。

①情報

MR 選択した項目を編集します

再検索

 ②お好きなジャンルボタンを タッチする。

ジャンルカスタマイズ画面

| 編集>  | ジャンルカスタマイズ        | < 戻る |
|------|-------------------|------|
| MOTH | ER                |      |
| **   | Jーポップ             |      |
|      | R&B               |      |
|      | イージーリスニング         |      |
|      | オーディオブック          |      |
| 44   | ♀カンドリー            | )    |
|      |                   |      |
|      | MR」選択したジャンルに登録します |      |

: 選択中アルバムのジャンルは変更され、 アルバム編集画面に戻ります。

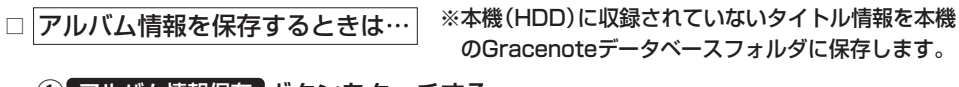

### アルバム情報保存 ボタンをタッチする。 アルバム編集画面

: アルバム情報を保存し、アルバム編集画面に 戻ります。

保存した情報はカスタムアップデートをすることによって未収録だったタイトルを付加(取得)することがで なきます。

#### カスタムアップデート(個別更新)

- 1. Gracenote音楽認識サービスよりタイトル情報を取得する。(この61ページ①~⑤)
- 2. データベース再検索を行なって取り込んだタイトル情報を本機で反映する。(して 62ページ⑥、⑦)

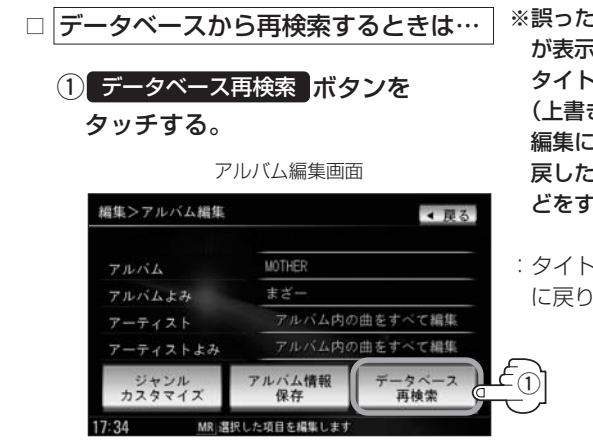

※誤ったタイトル(アルバム名/アーティスト名) が表示されている場合に再検索によって正しい タイトル情報を上書きすることができます。 (上書きできない場合もあります。) 編集によって変えてしまったタイトル名を元に 戻したり、新たに取り込んだ情報の書きかえな どをする場合に使用します。

: タイトル情報を更新し、アルバム編集画面 に戻ります。

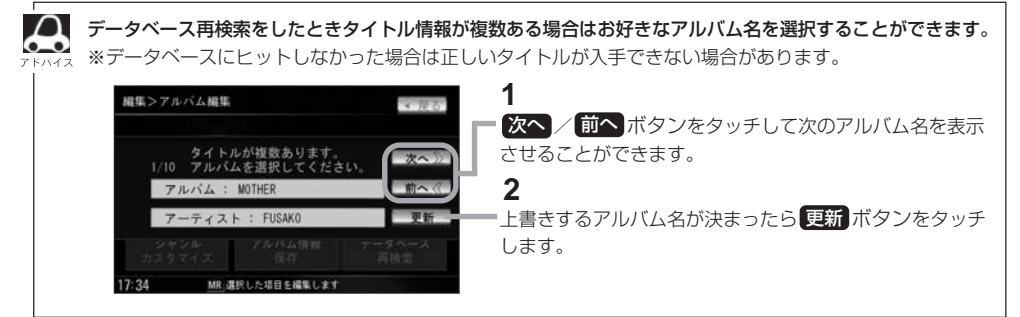

BeatJamから転送(チェックアウト)された音楽データは"データベース再検索"および"アルバム情報を保存" は機能しません。

# Music Rackを使う(13)

# ■ 再生選択 ボタンをタッチした場合 ※チェックマーク(✔)のアルバムのみ再生させることが できます。

: 再生選択画面が表示されます。

#### ①再生させたくないアルバムをタッチする。

再生選択画面(例)

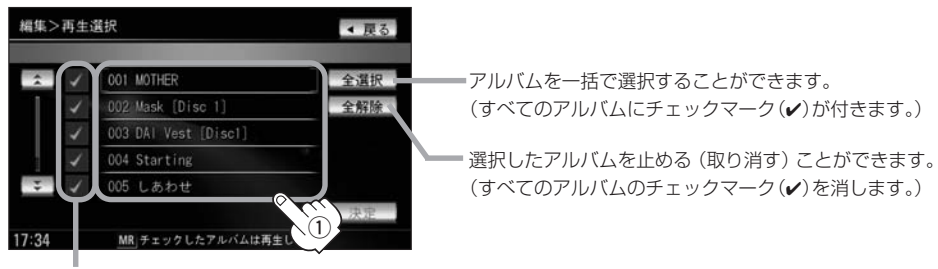

アルバムをタッチするたびに✔表示の有無が切り替わります。

□表示:このアルバムは再生されません。

☑表示:このアルバムは再生されます。

### ②画面の決定ボタンをタッチする。

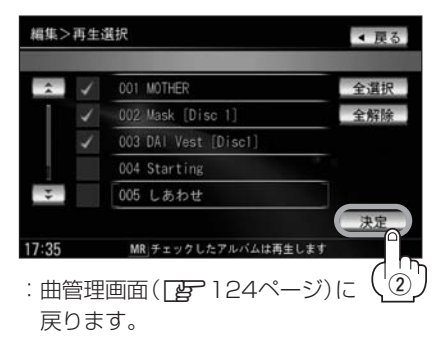

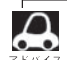

チェックマーク(✔)を外して再生しない設定にしても、本機(Music Rack)内の音楽(アルバム)は存在したままとなります。また、ジャンル/プレイリスト/ミュージックエスコート/お気に入りのリストには反映されません。

本機の登録アルバム数が100以上の場合、再生選択画面に前へ/次へボタンが表示されます。
 ※前へ/次へボタンをタッチして100アルバムごとの再生選択をしてください。

お気に入り登録ボタンをタッチした場合

※アルバムリスト( アルバムを選び、お気に入り登録することが できます。

: お気に入り登録画面が表示されます。

①登録したい場所(お気に入りアルバム1~4)をタッチする。

お気に入り登録画面

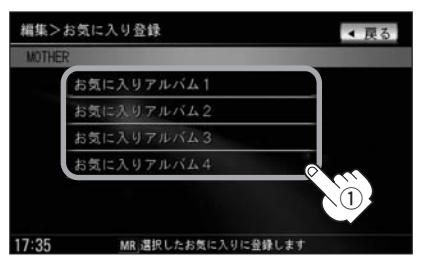

:選択したお気に入りにアルバムが登録され、曲管理画面([27124ページ)に戻ります。

●1つの "お気に入りアルバム" に登録できるアルバム数は200です。合計800アルバムの登録が可能です。

- トラックリストより好きなトラックを選び、お気に入り登録するには132ページ手順 1、2と137 ページを参照してください。
  - 再生中の曲(アルバム)をお気に入り登録することもできます。
     「再生中の曲をお気に入り登録する」」140、141ページ
- 削除 ボタンをタッチした場合 ※アルバムを削除することができます。
- : 選択したアルバムを削除してもいいかどうかのメッセージが表示されるのではい ボタンを タッチしてください。

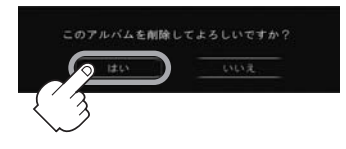

※削除しない場合は いいえ ボタンをタッチしてください。

) お願い \_

削除中は他の操作(モードを切り替えたり車のエンジンスイッチを0(OFF)にしたりI(ACC)の状態からI(ON) にしてエンジンを始動したり電源をOFF状態にしたり)をしないでください。

他の操作をすると故障の原因となります。

※アルバムを削除すると、お気に入り登録したアルバムやトラックも削除されます。

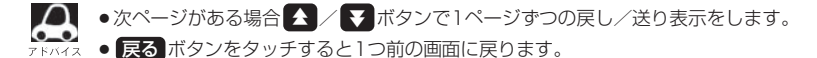

# Music Rackを使う(14)

### (トラックリストの編集(曲管理)

アーティスト名/トラック名の変更や、再生選択、お気に入り登録、トラックの削除をすることができます。

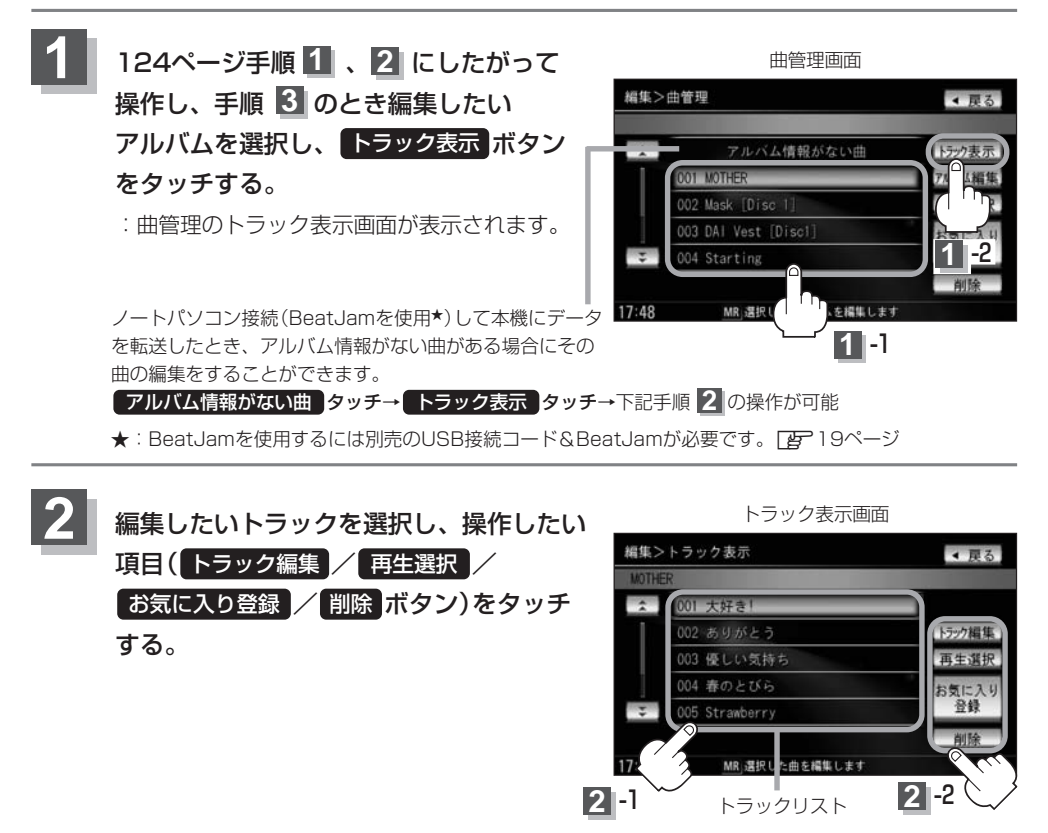

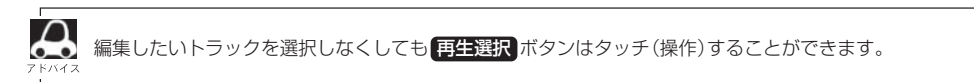

#### ■ トラック編集 ボタンをタッチした場合

:トラック編集画面が表示されます。

トラック編集画面ではタイトル名の編集のほか に、ジャンルやミュージックエスコートの変更、 データベースの再検索(タイトル情報の上書き) をすることができます。

タイトル名の編集をする場合は = 下記参照 トラック編集画面

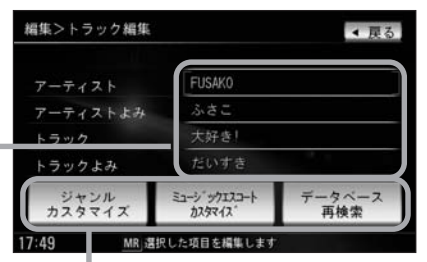

お好きなジャンルやミュージックエスコートに 変更したりデータベースの再検索をする場合は [7]134、135ページ参照

※アーティスト名/トラック名や、アーティスト名/トラック名 の読みがな(読みかた)を編集することができます。

#### ①編集したい項目をタッチする。

□ タイトルの編集をするときは…

: タイトル編集画面が表示されます。

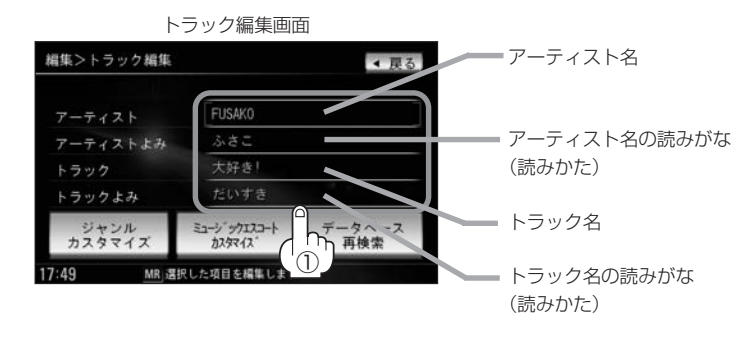

- "アーティストよみ" / "トラックよみ"の項目をタッチすると再生画面にて表示されているアーティスト名/
   /トラック名をかな読みにて表示します。
- アーティスト名は、誤った名前を表示したりヒットしなかった場合に編集(入力)します。(再生画面に正しく表示されていても編集画面にすると情報なし(未表示)の場合があります。その場合は名前順検索時に正しく検索できませんのでアーティスト名を編集画面にて入力してください。
- トラック編集画面の情報はアーティストリスト画面(20116ページ)の名前順検索の情報となります。
   アーティスト名のよみが入っているものをリスト上より名前順に並び替え、さらにその下によみが入っていないものをSHIFT-JIS順に並び替えて表示します。
- ●編集によって変えてしまったタイトルを元に戻す(入力前の情報に戻したい)場合は データベース再検索 ボタンをタッチしてください。

#### ②入力する。

 $\mathbf{A}$ 

※入力のしかたは126、127ページを参考にしてください。

# Music Rackを使う(15)

□ | ジャンルを変更するときは… | ※本機によってふり分けられたジャンルを変えたい場合に使用します。

- ① ジャンルカスタマイズ ボタンを
  - タッチする。

#### トラック編集画面

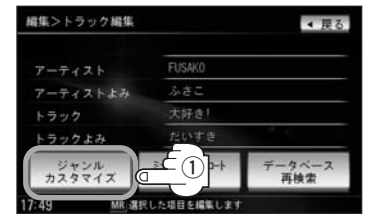

: ジャンルカスタマイズ画面が表示 されます。

イスを参照してください。 ジャンルカスタマイズ画面

(2)お好きなジャンルボタンをタッチする。

※ジャンルの種類につきましては「25-117ページアドバ

| 編集) | >ジャンルカスタマイズ       | ◀ 戻る |
|-----|-------------------|------|
| 大好  | 81                |      |
| *   | Jーボップ             |      |
|     | R&B               | 1    |
|     | イージーリスニング         |      |
|     | オーディオブック          |      |
|     | シカンドリー            | )    |
| 6   |                   |      |
|     | MR」選択したジャンルに登録します |      |

- : 選択中トラックのジャンルは変更され、 トラック編集画面に戻ります。
- ミュージックエスコート(分類)を変更するときは…  $\square$ 
  - ① ミュージックエスコートカスタマイズ ボタンを タッチする。
    - : ミュージックエスコートカスタマイズ画面が表示 されます。
- ※本機によってふり分けられたミュージッ クエスコートの分類を変えたい場合に使 用します。

| アーティスト         | FUSAKO |
|----------------|--------|
| アーティストよみ       | ふさこ    |
| トラック           | 大好き    |
| トラックよみ         | だいすき   |
| ジャンル<br>カスタマイズ | 1-x    |

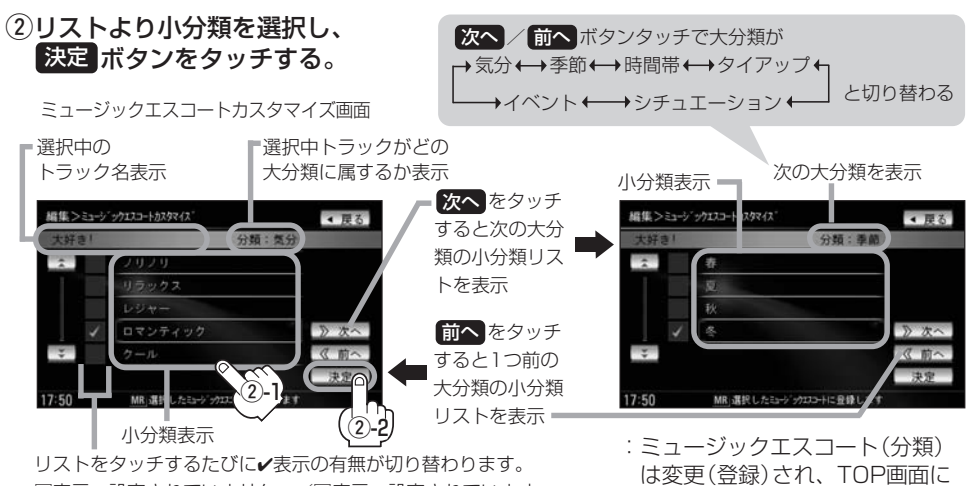

□表示:設定されていません。/☑表示:設定されています。

戻ります。

※ミュージックエスコートの大分類/小分類(一覧)につきましては「201119ページの表を参照してください。 ※ミュージックエスコートの分類をお客様が変更する場合、各分類につき1つずつしか属性を設定できません。

| <ul> <li>データベースから再検索するときは…</li> <li>データベース再検索 ボタンを<br/>タッチする。</li> <li>トラック編集画面</li> </ul>                                                                                                    | ※誤ったタイトル(アーティスト名/トラック名)が表示されている場合に再検索によって正しいタイトル情報を上書きすることができます。(上書きできない場合もあります。)<br>編集によって変えてしまったタイトル名を元に戻したり、新たに取り込んだ情報の書きかえなどをする場合に使用します。 |
|----------------------------------------------------------------------------------------------------|----------------------------------------------------------------------------------------------------|
| <ul> <li>編集&gt;トラック編集</li> <li>▼ーティスト</li> <li>FUSAKO</li> <li>アーティストよみ</li> <li>ふさこ</li> <li>トラック</li> <li>大好を!</li> <li>トラックよみ</li> <li>だいすき</li> <li>ジャンル</li> <li>カスタマイズ</li> <li>35-ジ'97120-ト</li> <li>データベース</li> <li>再検索</li> <li>17:52</li> <li>MRJ選択した項目を編集します</li> </ul>                                                                                               | : タイトル情報を更新し、トラック編集画面に<br>戻ります。<br>①                                                                                                    |
| タイトル情報が複数ある場合はお好きなアルバム         アドバイス         ※データベースにヒットしなかった場合は正しい         ##>トラック編集         タイトルが複数あります。         パロ・アルバム:         アルバム:         アルバム:         アルバム:         アルバム:         アルバム:         アルバム:         アルバム:         アルバム:         アンジー         アルバム:         アンジー         パロ アンジー         アンジー         パロ アンジー         パロ アンジー         パロ アンジー         パロ アンジー | A名を選択することができます。<br>Nタイトルが入手できない場合があります。<br>文へ / 前へ ボタンをタッチして次のアルバム名を表示<br>させることができます。<br>書きするアルバム名が決まったら 更新 ボタンをタッチ<br>ます。                   |

BeatJamから転送(チェックアウト)された音楽データは"データベース再検索"は機能しません。

# Music Rackを使う(16)

# ■ 再生選択 ボタンをタッチした場合 ※チェックマーク(✔)のアルバムのみ再生させることができます。

: 再生選択画面が表示されます。

#### ①再生させたくないトラックをタッチする。

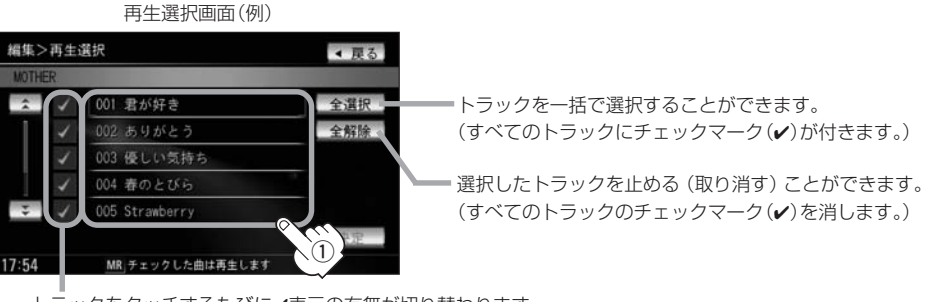

トラックをタッチするたびに**v**表示の有無が切り替わります。 「表示:このトラックは再生されません。

☑表示:このトラックは再生されます。

#### ②画面の決定ボタンをタッチする。

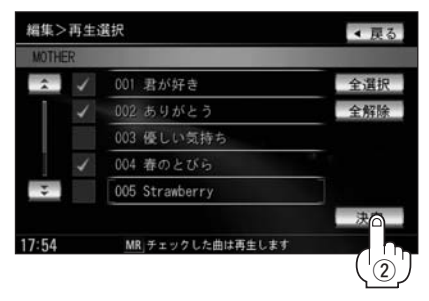

: 曲管理のトラック表示画面に戻ります。

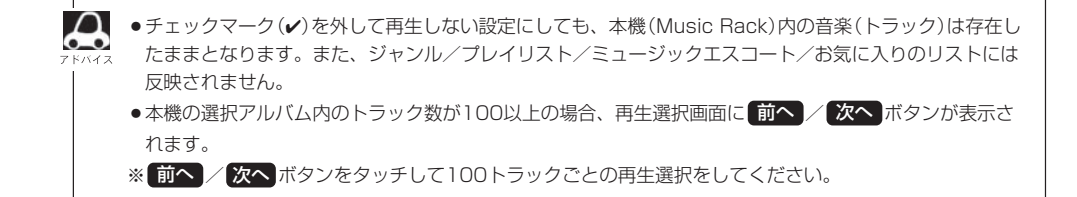

#### お気に入り登録ボタンをタッチした場合

: お気に入り登録画面が表示されます。

※トラック表示画面(「台) 132ページ)より好き なトラックを選び、お気に入り登録すること ができます。

①登録したい場所(お気に入りトラック1~4)をタッチする。

お気に入り登録画面

| 編集>   | お気に入り登録            | ◀ 戻る |
|-------|--------------------|------|
| 君が如   | 7ð                 |      |
|       | お気に入りトラック1         |      |
|       | お気に入りトラック2         |      |
|       | お気に入りトラック3         |      |
|       | お気に入りトラック4         |      |
|       | × (1               |      |
| 17:55 | MR)選択したお気に入りに登録します |      |

: 選択したお気に入りにトラックが登録され、曲管理のトラック表示画面に戻ります。

●1つの "お気に入りトラック" に登録できるトラック数は200です。合計800曲の登録が可能です。

- アルバムリストより好きなアルバムを選び、お気に入り登録するには124ページ手順 1 ~ 3 と131
   ページを参照してください。
- 再生中の曲(アルバム)をお気に入り登録することもできます。
   (再生中の曲をお気に入り登録する)」140、141ページ
- 削除 ボタンをタッチした場合 ※トラックを削除することができます。
- : 選択したトラック(曲)を削除してもいいかどうかのメッセージが表示されるのではい ボタン をタッチしてください。

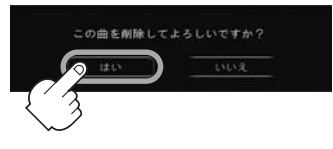

※削除しない場合は いいえ ボタンをタッチしてください。

お願い

削除中は他の操作(モードを切り替えたり車のエンジンスイッチをO(OFF)にしたりI(ACC)の状態からI(ON) にしてエンジンを始動したり電源をOFF状態にしたり)をしないでください。

他の操作をすると故障の原因となります。

※トラックを削除すると、お気に入り登録したトラックも削除されます。

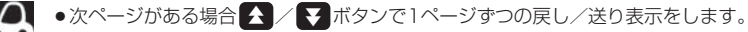

●画面の 戻る ボタンをタッチすると1つ前の画面に戻ります。

# Music Rackを使う(17)

### お気に入りを管理する

お気に入りフォルダ(お気に入りアルバム1~4/お気に入りトラック1~4)の名前の変更やお気に入りフォルダ内の(アルバム/トラックの)削除をすることができます。

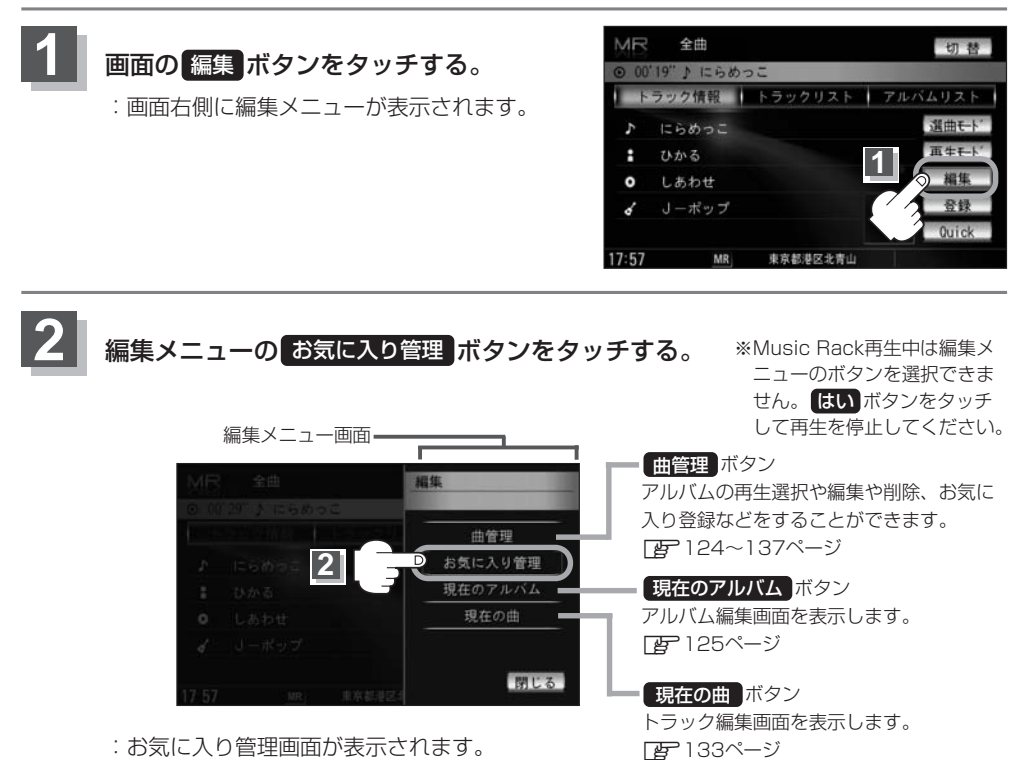

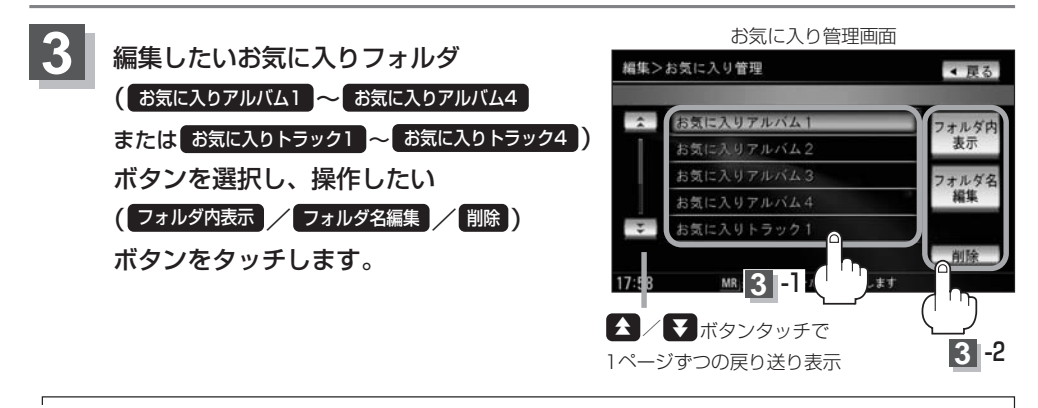

お気に入りリストは4つのお気に入りアルバムフォルダと4つのお気に入りトラックフォルダがあり、1フォ イネ ルダに最大200アルバムおよび200曲の登録が可能です。 「毎 131、137、141ページを参照してください。

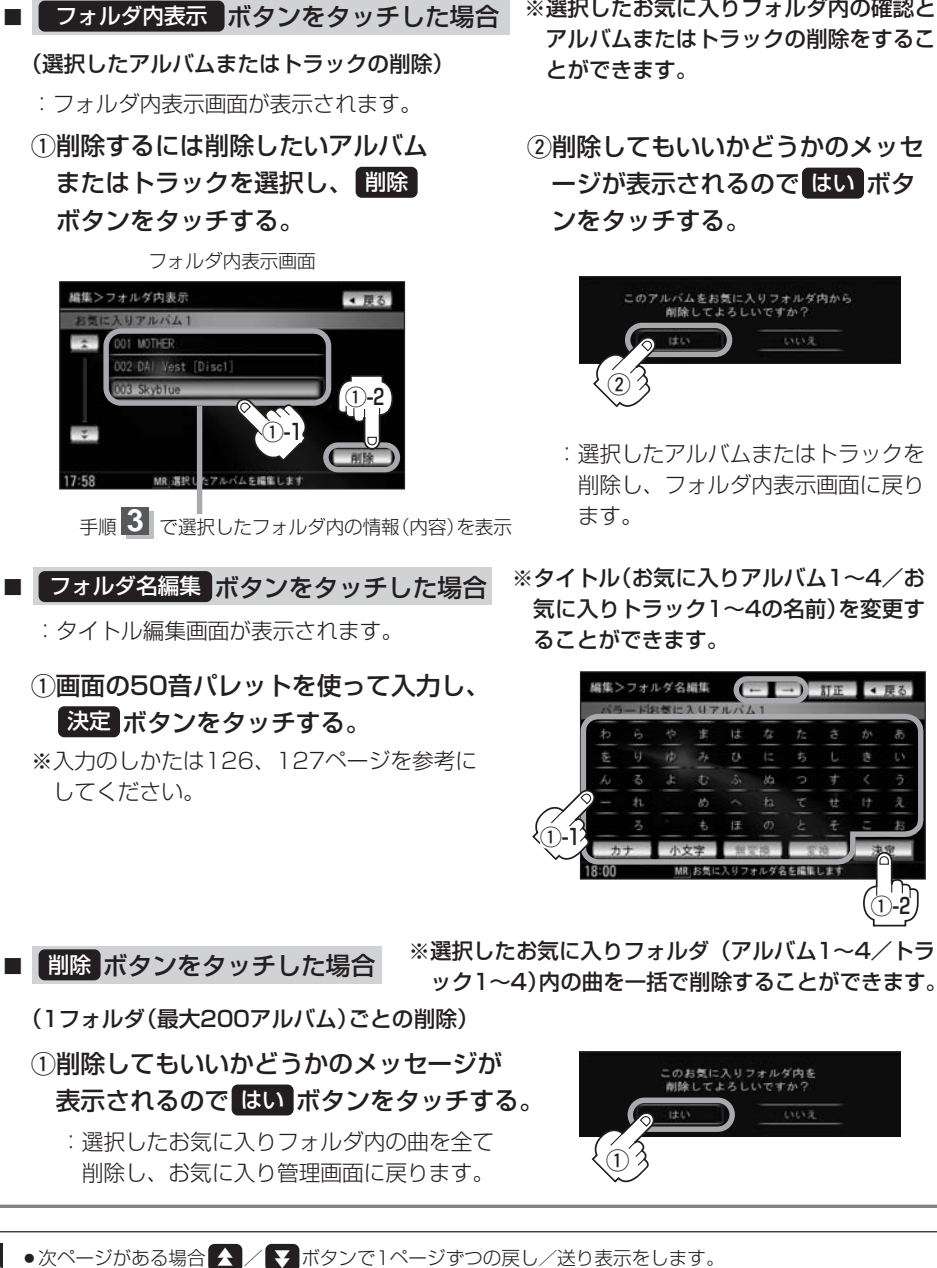

- 戻る ボタンをタッチすると1つ前の画面に戻ります。
- 削除中は他の操作(モードを切り替えたり車のエンジンスイッチを0(0FF)にしたり電源を切ったりなど) をしないでください。故障の原因となります。

- ※選択したお気に入りフォルダ内の確認と アルバムまたはトラックの削除をするこ とができます。
- ②削除してもいいかどうかのメッセ ージが表示されるので はい ボタ ンをタッチする。

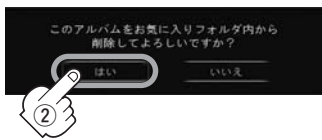

- : 選択したアルバムまたはトラックを 削除し、フォルダ内表示画面に戻り
- RU aus ku c
- ※タイトル(お気に入りアルバム1~4/お 気に入りトラック1~4の名前)を変更す ることができます。

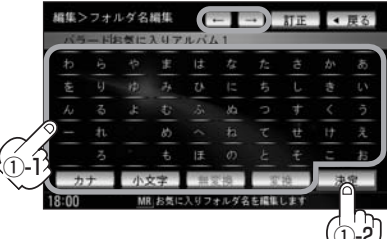

〔お気に入り管理(選択したアルバム/トラックの削除・フォルダ編集・フォルダ削除)〕

# Music Rackを使う(18)

### 再生中の曲をお気に入り登録する

再生中の曲をお気に入り登録してオリジナルリスト(お気に入りのアルバムだけを集めた"お気に入 りアルバム"/お気に入りの曲だけを集めた"お気に入りトラック")を作成することができます。

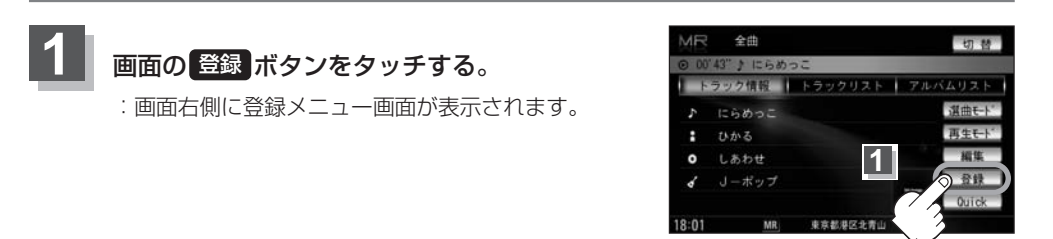

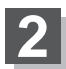

### 画面の お気に入り ボタンをタッチする。

※Music Rack再生中はお気に入り登録できません。 はい ボタンをタッチして再生を停止してください。

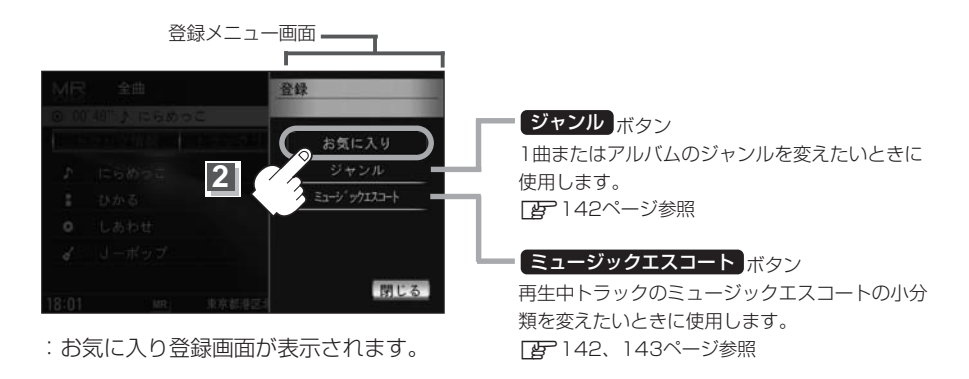

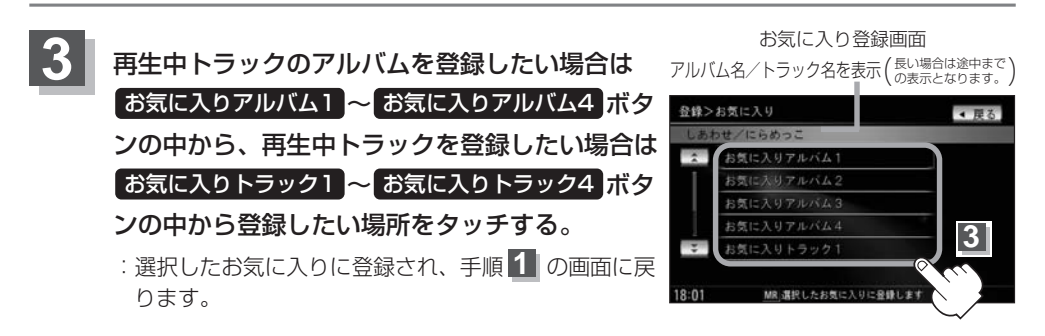

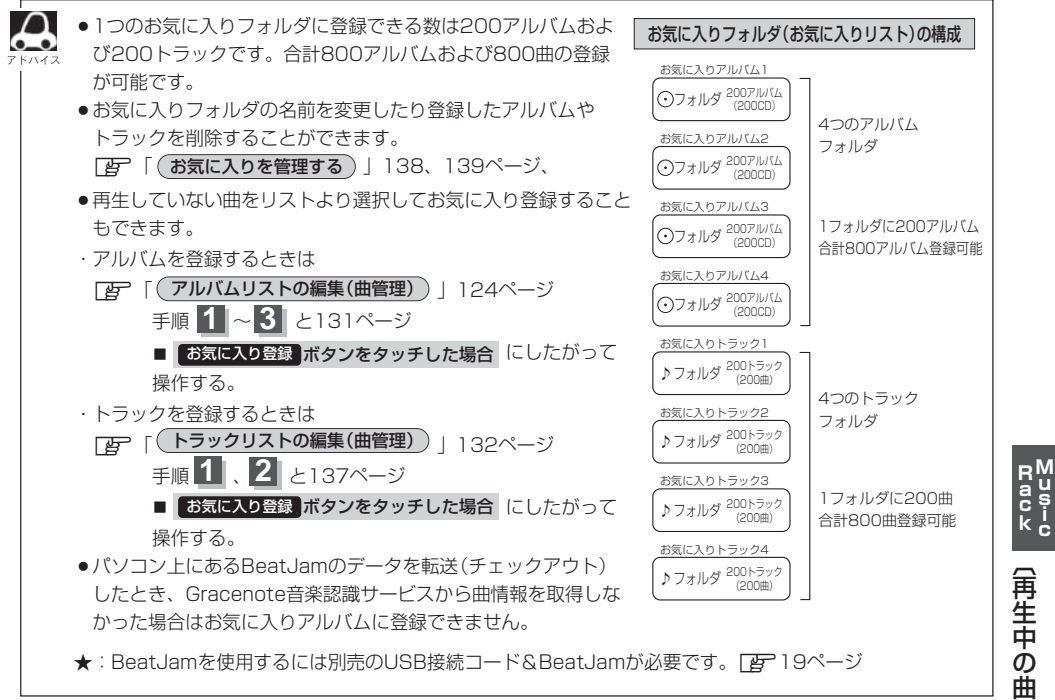

# Music Rackを使う(19)

### 再生中の曲のジャンルとミュージックエスコートを設定する

本機によってふり分けられたミュージックエスコートの分類やジャンルをお好みにあわせて設定しな おす(カスタマイズする)ことができます。

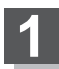

### 画面の 登録 ボタンをタッチする。

: 画面右側に登録メニュー画面が表示されます。

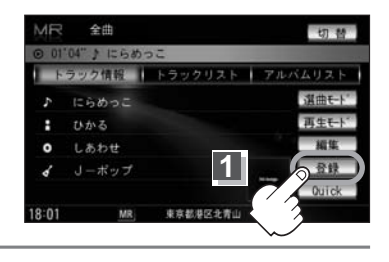

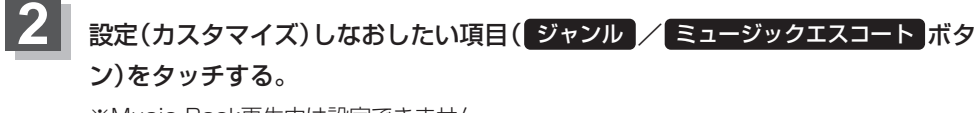

※Music Rack再生中は設定できません。 はい ボタンをタッチして再生を停止してください。

- ジャンルを変更したい場合
  - ジャンルボタンをタッチする。

: ジャンルカスタマイズ画面が表示されます。

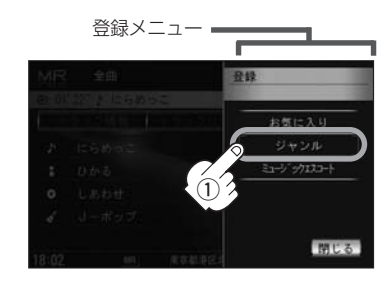

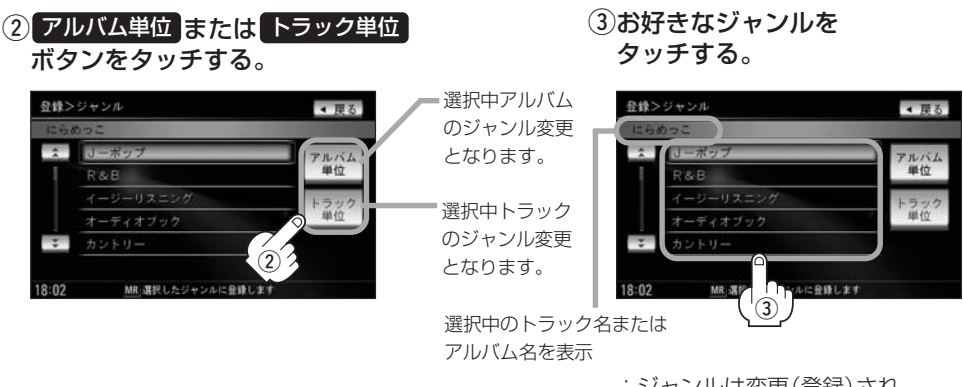

: ジャンルは変更(登録)され TOP画面に戻ります。

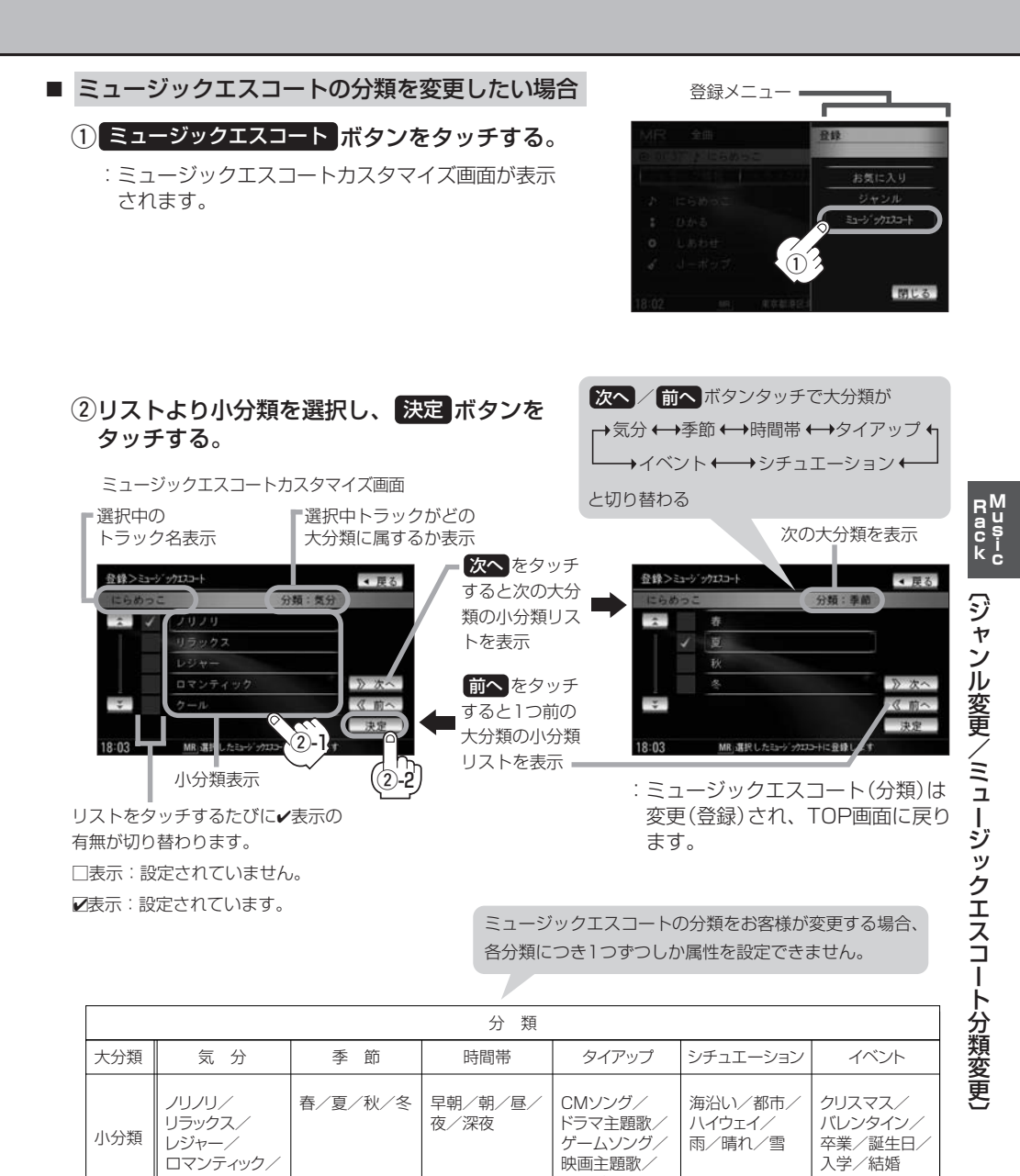

- クール テレビ主題歌
- 戻る ボタンをタッチすると1つ前の画面に戻ります。
- • 🚺 / 🛃 ボタンタッチでページ戻し / 送り表示することができます。

143